# Komunikační adaptér

# ETRANS

# Návod k obsluze

pro verzi firmwaru 1.6

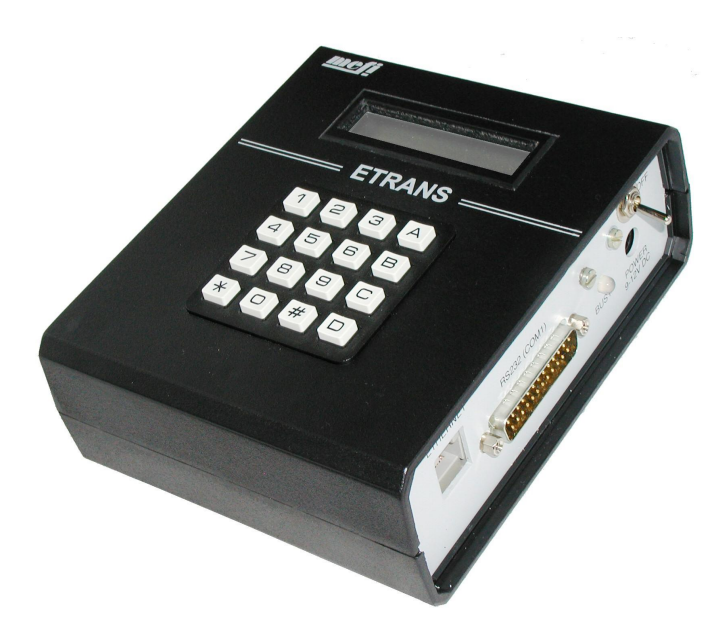

# 1 Komunikační adaptér ETRANS

#### 1.1 Co je ETRANS

Komunikační adaptér ETRANS je zařízení, které umožňuje zapojení CNC strojů vybavených sériovým či paralelním rozhraním, do moderní počítačové sítě Ethernet / internet. Adaptér umožňuje přenášet NC programy pomocí FTP protokolu z/na FTP server v intranetu či internetu, přičemž propojení s řídícím systémem se realizuje přes sériové či paralelní rozhraní. Přenos může být u některých typů řídících systémů ovládán přímo z panelu řídícího systému CNC stroje, u ostatních typů z ETRANSu pomocí vestavěné klávesnice a displeje.

Ovládání ETRANSu se liší podle toho, zda se jedná o verzi s klávesnicí a displejem, či bez klávesnice a displeje. U verze s klávesnicí a displejem je možné použít též všechny postupy určené pro verzi bez klávesnice a displeje.

Použití ETRANSu odstraňuje zpravidla nejslabší místo provozování starších řídících systémů CNC strojů, kterým je přenášení a záznam NC programů (partprogramů).

Nejběžnějším médiem pro záznam bývala děrná páska, řidčeji pak magnetická páska. Je zřejmé, že jejich použití již dnes nedokáže splnit požadavky na spolehlivost a efektivitu.

Modernější řešení obvykle představovalo propojení řídícího systému s počítačem pomocí sériového rozhraní. Tvorba, archivace, popř. další zpracování partprogramů již probíhá na počítači běžně dostupnými prostředky.I zde se však bohužel vyskytuje mnoho problémů. Uveď me jen několik nejpodstatnějších:

Nejednotné řešení – každý výrobce používá zpravidla jiný • čímž proprietární komunikační protokol, vzniká potřeba specifického vybavení systémy softwarového řídící pro jednotlivých výrobců, nebo dokonce jednotlivých modelů. To může činit problémy zejména v podnicích, které používají větší množství strojů s řídícími systémy od různých výrobců. Vzrůstají zde jak náklady na použité technické vybavení (připojení každého řídícího systému je často nutné řešit samostatně), tak náklady na údržbu a školení obsluhy.

- Často bývá nutné umístit "komunikační" počítač do těsné blízkosti řídícího systému. Důvodem bývá jednak způsob obsluhy (např. tzv. bezprotokolový přenos vyžaduje, aby byl obsluhou ovládán jak řídící systém, tak komunikační počítač), jednak fyzická omezení daného způsobu propojení (některá rozhraní neumožňují použít na propojení ostatečně dlouhé kabely).
- Vysoká cena či nedostupnost. Jednotlivý výrobci řídících systémů sice pro své výrobky obvykle nabízejí nějaké řešení pro připojení k počítači či počítačové síti, toto řešení je však často poměrně nákladné a pro starší a "exotičtější" řídící systémy ani nemusí být v našich podmínkách dostupné.

Komunikační adaptér ETRANS oproti tomu umožňuje začlenění starších řídících systémů do moderní podnikové infrastruktury a odstraňuje většinu nedostatků starších způsobů. Mezi hlavní výhody ETRANSu patří:

- Nízká cena, vysoká spolehlivost. ETRANS je konstruován tak, aby obsahoval co nejmenší počet součástek. Tím bylo možné dosáhnout jednak velmi příznivé ceny a jinak vysoké spolehlivosti.
- Při návrhu ETRANSu byly v maximální míře použity existující a rozšířené standardy (Ethernet, TCP/IP, FTP, ...), což dále snižuje cenu kompletního řešení, umožňuje snazší začlenění do stávající podnikové infrastruktury, odstraňuje závislost na softwarové platformě "komunikačního" počítače a v neposlední řadě též snižuje náklady na správu a zaškolení pracovníků.
- Univerzálnost. Pouhou změnou konfigurace a propojovacího kabelu mezi ETRANSem a řídícím systémem, je možné ETRANS přizpůsobit pro spolupráci s téměř libovolným CNC strojem. ETRANS tak může spolupracovat jak s řídícími systémy vybavenými sériovým rozhraním (RS232), tak s většinou řídících systémů vybavených paralelním rozhraním určeným pro připojení čtečky děrné pásky.
- Jednotné řešení. ETRANS umožňuje jednotný způsob začlenění prakticky libovolného CNC do podnikové infrastruktury. Na straně hardwaru to znamená jednotnou kabeláž a jednotné síťové prvky (huby, switche, routery, ...) jak pro připojení ETRANSů, tak pro připojení počítačů, popř. dalších zařízení, do podnikové sítě. Z hlediska softwaru to znamená možnost použití stejného softwaru

pro správu a archivaci NC programů, tudíž i jednotné ovládání, pro všechny CNC stroje v podniku.

• Snadná obsluha. Obsluha ETRANSu (neuvažujeme-li prvotní konfiguraci) je možná podle třech základních scénářů.

První se uplatní v případě, že je ETRANS připojen k řídícímu systému, který umožňuje komunikaci po sériovém rozhraní protokolem Heidenhain. Veškerá obsluha se provádí na ovládacím panelu řídícího systému a obsluha téměř nemusí vědět, že je ETRANS použit.

Druhý scénář se využije v případech, kdy řídící systém je vybaven sériovým rozhraním, ale umožňuje pouze bezprotokolový přenos. Ovládání je opět možné provádět z ovládacího panelu řídícího systému, ale k řízení je nutno využívat tzv. řídící programy.

Třetí scénář se využije ve všech ostatních případech – pro ovládání přenosu je potřeba používat jak ovládací panel řídícího systému, tak klávesnici a displej ETRANSu. Návrh ETRANSu je však proveden tak, že na volbu základních funkcí stačí pouze několik stisků tlačítek adaptéru.

#### 1.2 Obsah balení

- Komunikační adaptér ETRANS v provedení s vestavěnou klávesnicí a LCD displejem nebo v provedení bez klávesnice a LCD displeje.
- Síťový napáječ (pouze dodávky v rámci ČR).
- Kabel K15 pro připojení terminálu nebo řídícího systému se sériovým rozhraním.
- CD s doprovodným softwarem a návody.
- Návod k obsluze.

#### 1.3 Pohled na ETRANS

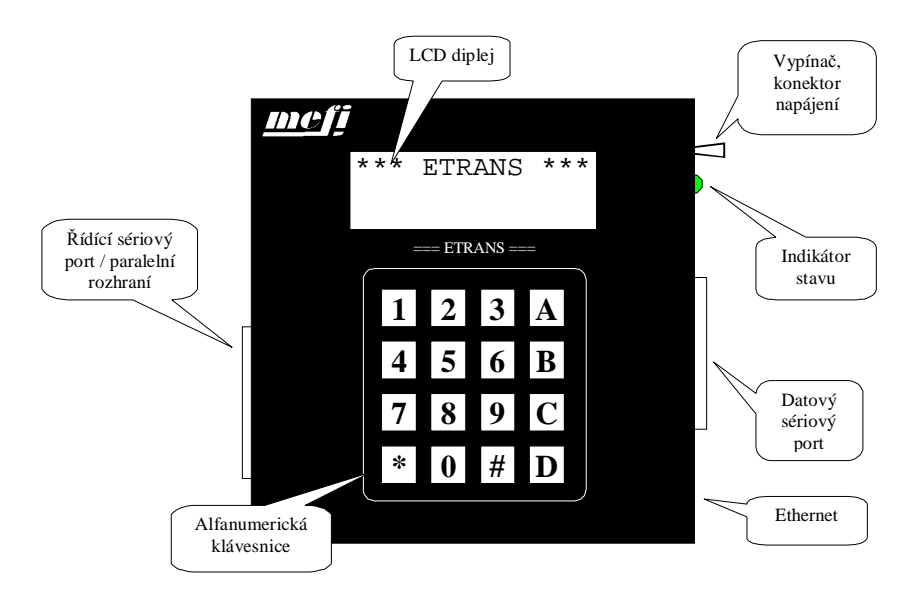

#### 1.3.1 LCD displej a klávesnice

ETRANS může být volitelně vybaven šestnácti tlačítkovou alfanumerickou klávesnicí a dvouřádkovým LCD displejem. Displej a klávesnice usnadňují konfiguraci ETRANSu (odpadá potřeba terminálu) a jsou nezbytné pro ovládání některých způsobů přenosu souborů (bezprotokolový přenos, paralelní simulace).

#### 1.3.2 Datový sériový port

Datový sériový port slouží pro připojení ETRANSu k sériovému rozhraní řídícího systému. K propojení se používá kabel K15 (součást dodávky ETRANSu) nebo K1.

**Upozornění**: Kabel K15 není možné bez úpravy použít v případě, že zapojení konektoru sériového rozhraní řídícího systému neodpovídá normě!

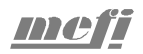

#### 1.3.3 Řídící sériový port / paralelní rozhraní

Z důvodu dosažení malé velikosti je na ETRANSu použit jediný konektor pro řídící sériový port a paralelní rozhraní. Toto sdílení nepředstavuje z funkčního hlediska žádný problém, neboť má-li být využíváno paralelní rozhraní ETRANSu, je z principu nezbytné, aby byl adaptér vybaven klávesnicí a displejem, a tudíž k němu není potřeba prostřednictvím řídícího sériového portu připojovat terminál.

K propojení ETRANSu s terminálem slouží kabel K15 (součást dodávky ETRANSu), nebo K17. Při komunikaci s terminálem se používají pevně nastavené parametry sériové komunikace: 19200 b/s, bez parity, 8 datových bitů, 1 stop bit, žádné řízení toku.

Kabely pro připojení řídícího systému k paralelnímu rozhraní se liší podle typu řídícího systému. Pro bližší informace se obraťte na výrobce.

#### 1.3.4 Indikátor stavu

Indikátor stavu slouží k jednoduchému a rychlému rozpoznání stavu adaptéru a indikaci chyb. Uplatňuje se zejména u verze bez displeje, kde není možné jiným způsobem rozpoznat stav adaptéru. Běžné provozní stavy se indikují blikáním LED zelené barvy, přičemž jednotlivé stavy jsou odlišeny způsobem blikání (viz. tabulka, černá = LED svítí, šedá = LED nesvítí):

| Hledání brány / FTP serveru. V tomto stavu by se<br>měl ETRANS nacházet nejvýše cca 5 sekund po<br>zapnutí (pokud je zapojen do sítě Ethernet a správně<br>nakonfigurován). |
|----------------------------------------------------------------------------------------------------|
| Klidový stav, ETRANS není přihlášen k FTP serveru.                                                                                                    |
| <br>Klidový stav, ETRANS je přihlášen k FTP serveru.                                                                                                    |
| Komunikace s FTP serverem.                                                                                                    |
| Přenos soubor FTP -> ETRANS.                                                                                                    |
| <br>Přenos souboru ETRANS -> FTP.                                                                                                    |

Chybové stavy jsou indikovány červeně, podle způsobu blikání lze určit kód chyby. Kód chyby sestává ze dvou čísel od 1 do 10, přičemž první číslo představuje skupinu a druhé číslo chyby ve skupině. Při indikaci chyby

nejprve zobrazuje číslo skupiny (počet bliknutí odpovídá č. skupiny), poté následuje krátká pauza a po ní se zobrazuje číslo chyby ve skupině (počet bliknutí pro změnu odpovídá č. chyby ve skupině) a následuje delší pauza. Kód každé chyby je takto vysvícen třikrát po sobě; indikátor poté přejde do základního režimu, kdy indikuje stav ETRANSu.

#### 1.4 Specifikace

Rozhraní:

- Jeden sériový port RS232 určený na konfiguraci ETRANSu pomocí terminálu (řídící sériový port).
- Jeden sériový port RS232 určený na připojení ETRANSu k sériovému portu řídícího systému CNC stroje (datový sériový port).
- Jeden paralelní port určený na připojení ETRANSu k paralelnímu rozhraní řídícího systému stroje.
- Řídící sériový port sdílí s paralelním portem jeden konektor.
- Konektor RJ45 10BASE-T pro připojení ETRANSu do sítě Ethernet.

Napájení:

• Externí napáječ 12V stejnosměrných.

Klávesnice a displej:

- Klávesnice a displej jsou volitelné součásti.
- Alfanumerický LCD displej, 2 řádky, 16 znaků na řádek.
- Alfanumerická klávesnice se 16 tlačítky. Znaky se volí vícenásobnými stisky kláves.

Protokoly (rozhraní Ethernet):

• ARP, ICMP – podmnožina (echo – ping klient), TCP/IP, FTP – klient (autentifikace pomocí jména a hesla, výpis adresáře, procházení adresářů na serveru, přenos souborů oběma směry).

Protokoly (datové sériové rozhraní):

- Bezprotokolový přenos
- "Pseudoprotokol"

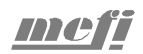

- Heidenhain (FE1, FE2)
- MDTP1 (pro systémy MEFI)
- Paralelní (simulace různých čteček děrné pásky)

Sériové rozhraní:

- Přenosová rychlost v rozsahu 600 až 57600 b/s (600 b/s, 1200 b/s, 2400 b/s, 4800 b/s, 9600 b/s, 19200 b/s, 38400 b/s, 57600 b/s).
- Bez parity, lichá či sudá parita
- 7 nebo 8 datových bitů
- 1 nebo 2 stop bity
- Maximálně 10 bitů na přenášený znak (počet datových bitů + počet stop bitů + počet paritních bitů).
- Možnosti řízení toku: XOn/XOff, RTS, CTS, DSR, DTR

Simulace paralelních periferií:

• Simulace běžných typů čteček. Pro bližší informace kontaktujte výrobce.

Firmware:

- Uložený v EEPROM 128 kB
- Možnost aktualizace prostřednictvím FTP nebo programátoru připojitelného na paralelní port PC.

#### 1.5 Varianty firmwaru

Firmware pro ETRANS existuje v několika variantách, které se liší skupinou podporovaných protokolů. Firmware může obsahovat více variant současně. Následující tabulka obsahuje přehled variant, pro každou variantu jsou uvedeny podporované protokoly (označeny ,x'):

|   | Bez protokolu | Pseudoprotokol | Heidenhain | MDTP1 | Paralelní |
|---|---------------|----------------|------------|-------|-----------|
| Н | Х             | -              | Х          | х     | -         |
| S | х             | х              | -          | -     | -         |
| Р | х             | -              | -          | -     | Х         |

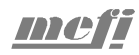

# 2 Návod na obsluhu

# 2.1 Ovládání ETRANSu

Ovládání ETRANSu se liší podle toho, zda se jedná o verzi s klávesnicí a displejem či nikoliv. Přitom u verze s klávesnicí a displejem lze použít i postupy určené pro verzi bez klávesnice a displeje.

# 2.1.1 Verze bez klávesnice a displeje

Ovládání se provádí pomocí terminálu připojeného řídící na sériový port ETRANSu. Komunikační parametry řídícího sériového portu jsou napevno nastaveny na 19200 b/s, bez parity, 8 datových bitů, 1 stop bit.

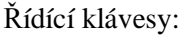

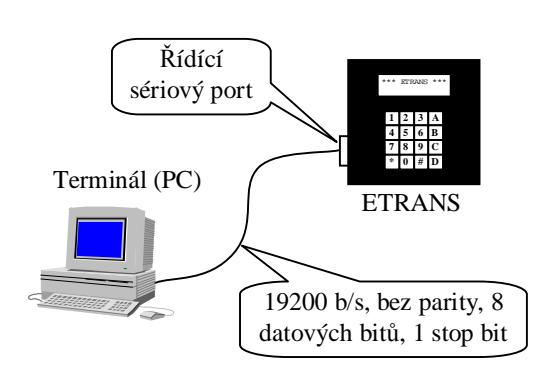

| Esc    | Přístup do menu / návrat o úroveň menu výš / stornování vstupu. |  |
|--------|-----------------------------------------------------------------|--|
| Mezera | Pohyb mezi jednotlivými položkami v menu.                       |  |
| Enter  | Potvrzení volby menu či vstupu.                                 |  |
| 0 až 9 | Rychlá volba položky menu.                                      |  |

# 2.1.2 Verze s klávesnicí a LCD displejem

Ovládání se provádí pomocí vestavěné klávesnice, výstupy ETRANSu se zobrazují na vestavěném LCD displeji. Zadávání znaků prostřednictvím vestavěné klávesnice se provádí, podobně jako např. u mobilních telefonů, opakovanými stisky tlačítka. Jediný stisk tlačítka odpovídá zpravidla znaku natištěnému přímo na tlačítku, opakovanými stisky se volí postupně znaky zapsané pod tlačítkem. U řídících kláves (Menu/C, Enter, ...) se opakovaný stisk tlačítka považuje za vícenásobnou volbu (pro každý stisk tlačítka se provede daná akce). Řídící klávesy:

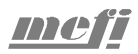

| Menu/<br>C            | Přístup do menu / návrat o úroveň menu výš / smazání posledního znaku / stornování vstupu / přerušení přenosu. |
|-----------------------|----------------------------------------------------------------------------------------------------|
| $\uparrow,\downarrow$ | Pohyb mezi jednotlivými položkami menu.                                                                        |
| Enter                 | Potvrzení volby menu či vstupu.                                                                                |
| 0 až 9                | Rychlá volba položky menu.                                                                                     |

#### 2.2 Uvedení do provozu

#### 2.2.1 Konfigurace Ethernetu, TCP/IP a FTP

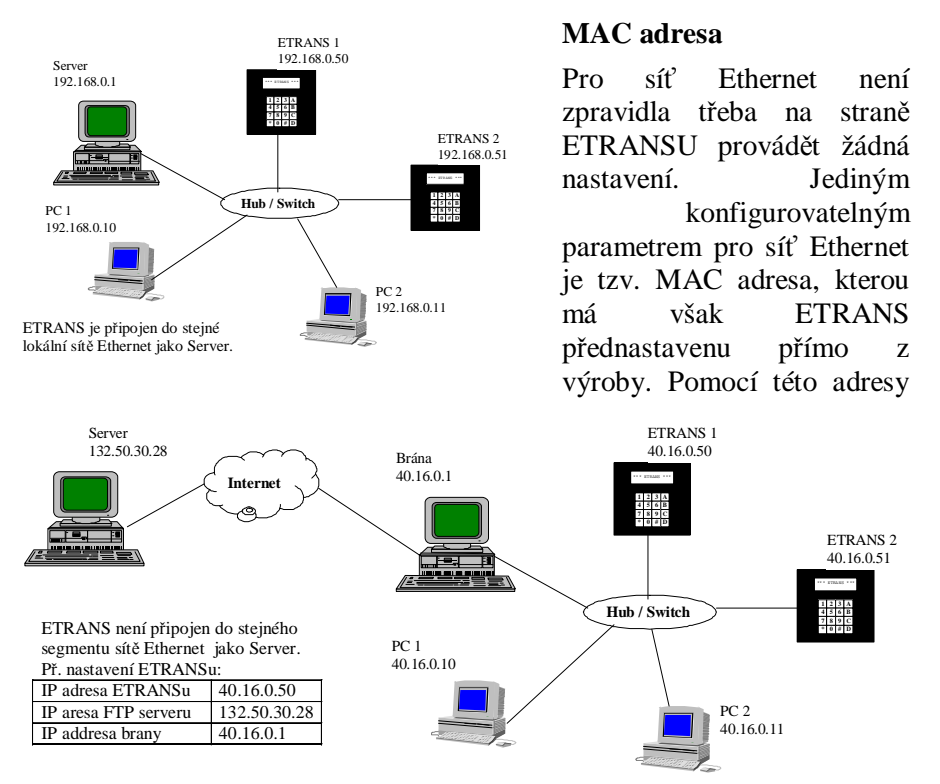

se identifikují jednotlivá zařízení připojená do sítě Ethernet. Pouze výjimečně se může vyskytnout případ, že nějaké jiné zařízení zapojené do sítě Ethernet využívá stejnou adresu jako ETRANS. V tom případě je

potřeba MAC adresu ETRANSu změnit tak, aby žádné jiné zařízení připojené do dané sítě Ethernet nemělo stejnou MAC adresu..

#### IP adresy

Dále je potřeba zadat IP adresy ETRANSu, FTP serveru a brány.

Pro ETRANS je nutné vyhradit v rámci podsítě, do které je připojen, volnou IP adresu.

Jako IP adresu FTP serveru je potřeba zadat IP adresu počítače, na kterém je spuštěn FTP server. V případě, že je ETRANS zapojen do stejné lokální sítě Ethernet, musí se v ETRANSu nastavit stejná IP adresa brány a IP adresa Serveru. V případě, že ETRANS není připojen do stejné lokální sítě Ethernet jako server, je potřeba v ETRANSu nastavit IP adresu brány, přes kterou se budou směrovat IP pakety mimo daný segment sítě Ethernet, odlišnou od adresy FTP serveru.

Aby se změna konfigurace plně projevila a zůstala zachována i po opětovném spuštění ETRANSu, je potřeba ji uložit!

#### Jméno a heslo pro přihlášení k FTP serveru

Aby se ETRANS mohl přihlásit k FTP serveru, je potřeba zadat uživatelské jméno a heslo, které se při přihlašování použije. Uživatelské jméno a heslo musí odpovídat konfiguraci FTP serveru. Podle nastavení FTP serveru nemusí být heslo vyžadováno.

# 2.2.2 Konfigurace sériového rozhraní a komunikačního protokolu

Na ETRANSu je potřeba zvolit protokol komunikace mezi ním a řídícím systémem a parametry sériového rozhraní tak, aby odpovídaly připojenému řídícímu systému a jeho konfiguraci.

#### 2.3 Přehled voleb menu

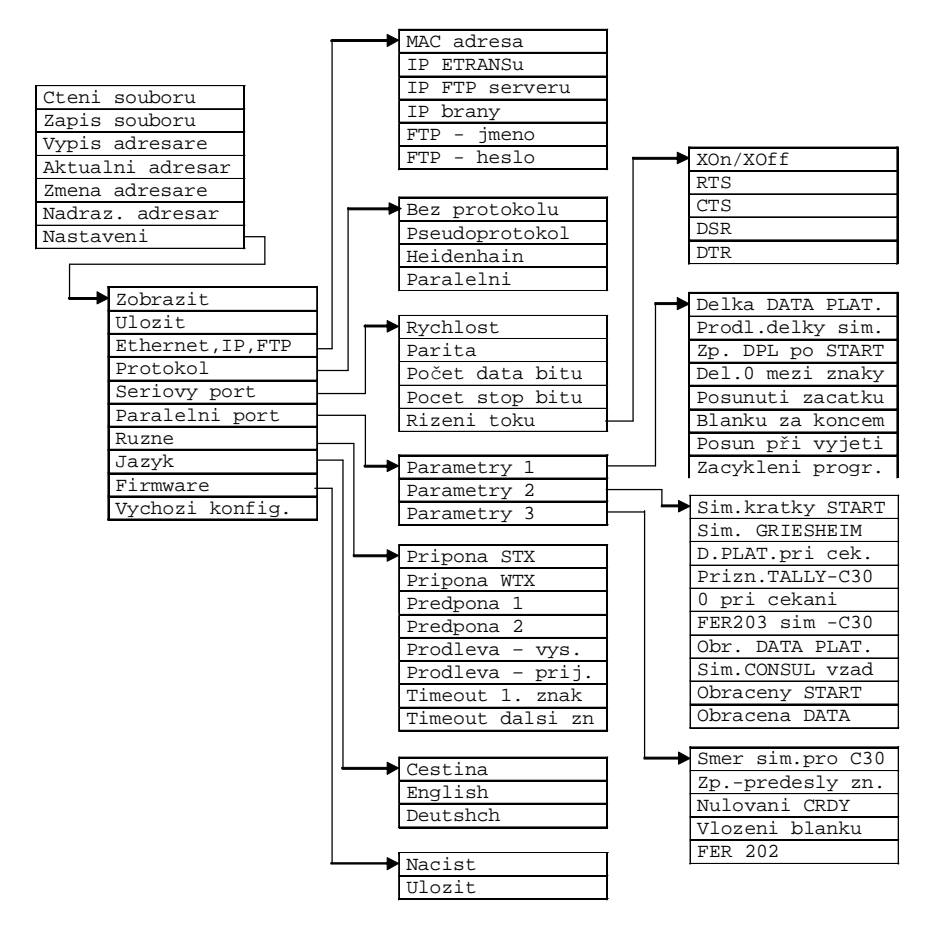

#### 2.3.1 Hlavní menu ETRANSu

| Cteni souboru | Přenos souboru z FTP serveru do řídícího     |
|---------------|----------------------------------------------|
|               | systému. Příkaz má smysl pouze v případě, že |
|               | je protokol nastaven na "bez protokolu" či   |
|               | "pseudoprotokol" (soubor bude bezprotokolově |
|               | odeslán na sériové rozhraní ETRANSu) nebo    |
|               | "paralelní" (soubor bude odsimulován na      |
|               | paralelní rozhraní ETRANSu).                 |

|                  | Soubor se začne přenášet bezprostředně po<br>zadání jména a jeho potvrzení. Jméno musí být<br>zadáno celé, tj. včetně přípony (pokud ji jméno<br>souboru na FTP serveru obsahuje).                                                                                                    |
|------------------|----------------------------------------------------------------------------------------------------|
| Zapis souboru    | Přenos souboru z FTP serveru do řídícího<br>systému. Příkaz má smysl pouze v případě, že<br>je protokol na staven na "bez protokolu" či<br>"pseudoprotokol". V obou případech ETRANS<br>odešle na FTP server data přijatá bez<br>jakéhokoliv protokolováni ze sériového portu.<br>ETRANS zahájí čtení ze sériového portu<br>okamžitě po zadání jména souboru a jeho<br>potvrzení. Pokud nepřijde první znak do určité<br>doby (viz. konfigurace "Nastaveni" – "Různé"<br>– "Timeout 1. znak"), příjem se ukončí a žádný<br>soubor se neuloží. Příjem souboru se ukončí,<br>pokud po posledním přijatém znaku bude<br>následovat prodleva větší než, než je nastaveno<br>v "Nastaveni" – "Různé" – "Timeout další zn".<br>Jméno souboru musí být zadáno celé, tj. včetně<br>přípony (pokud ji jméno souboru, který se uloží<br>na FTP server, má obsahovat). |
| Vypis adresare   | Výpis aktuálního adresáře FTP serveru. Při<br>ovládání z klávesnice ETRANSu se následující<br>soubor výpisu zobrazí stiskem tlačítka "↓", při<br>ovládání z terminálu stiskem mezerníku.<br>Stiskem tlačítka "Enter" je možné okamžitě<br>odstartovat přenos vybraného souboru z FTP<br>serveru (pouze bezprotokolový přenos nebo<br>paralelní simulace).                                                                                                    |
| Aktualni adresar | Zobrazí cestu k aktuálnímu adresáři FTP serveru.                                                                                                    |
| Zmena adresare   | Umožňuje změnit aktuální adresář na FTP<br>serveru. Změna aktuálního adresáře je platná<br>pouze do odpojení od FTP serveru. (ETRANS<br>se automaticky odpojí od serveru po nějaké<br>době nečinnosti.)                                                                                                    |

| Nadraz. Adresar | Změní aktuální adresář FTP serveru na           |
|-----------------|-------------------------------------------------|
|                 | nadřízený adresář aktuálního adresáře. Pokud je |
|                 | aktuálním adresářem již kořenový adresář,       |
|                 | nemá tato volba žádný význam.                   |
| Nastaveni       | Přistup do menu "Nastavení".                    |

#### 2.3.2 Menu "Nastavení"

| Zobrazit          | Zobrazí aktuální konfiguraci ETRANSu. Při<br>použití vestavěného LCD displeje a klávesnice<br>je možné mezi jednotlivými položkami<br>obousměrně přecházet pomocí tlačítek "↓" a<br>"↑", procházení je možné kdykoliv ukončit<br>stiskem tlačítka "Esc". Při ovládání<br>z připojeného terminálu je možné pouze<br>jednosměrné procházení konfiguračních<br>parametrů, a to pomocí mezerníku.                                                             |
|-------------------|----------------------------------------------------------------------------------------------------|
|                   | <b>Upozornění:</b> Aktuální (tj. zobrazovaná)<br>konfigurace se nemusí shodovat s konfigurací<br>uloženou v EEPROM. ETRANS načítá při<br>každém spuštění konfiguraci z EEPROM do<br>RAM, odkud jí také zobrazuje a ve které se<br>provádějí veškeré změny. Provedené změny<br>v konfiguraci je proto potřeba vždy uložit, mají-<br>li zůstat zachovány i při příštím spuštění<br>ETRANSu. Některé změny konfigurace se<br>projeví pouze po jejím uložení. |
| Ulozit            | Uloží aktuální konfiguraci ETRANSu do<br>EEPROM, odkud se načítá do RAM při<br>každém zapnutí. Konfiguraci je nutné uložit po<br>každém provedení změn. Některé změny<br>v konfiguraci se projeví teprve po jejím uložení.<br>Pokud nejsou změny v konfiguraci uloženy, při<br>vypnutí ETRANSu se ztratí.                                                                                                    |
| Ethernet, IP, FTP | Přístup do menu "Ethernet, IP, FTP", které<br>umožňuje změnit MAC adresu ETRANSu, IP                                                                                                    |

|                 | adresy ETRANSu, FTP serveru a brány a jméno<br>a heslo pro přihlášení k FTP serveru.                                                                                                    |
|-----------------|----------------------------------------------------------------------------------------------------|
| Protokol        | Nastavení komunikačního protokolu pro<br>sériový port. K dispozici jsou tyto možnosti:<br>"Bez protokolu", "Pseudoprotokol",<br>"Heidenhain" a "Paralelní".                                                                      |
| Seriovy port    | Přístup do menu "Sériový port", které slouží k nastavení parametrů datového sériového portu.                                                                                                    |
| Paralelni port  | Přístup do menu "Paralelní port", které slouží k nastavení parametrů paralelní simulace.                                                                                                    |
| Ruzne           | Přístup do menu "Různé", které umožňuje<br>nastavení přípon souborů pro protokoly<br>"Heidenhain" a "pseudoprotokol" a velikost<br>časových prodlev a timeoutů pro<br>"pseudoprotokol" a bezprotokolové přenosy.                 |
| Jazyk           | Nastavení jazyka, ve kterém se budou<br>zobrazovat všechny texty ETRANSu.<br>K dispozici je čeština, angličtina a němčina.                                                                                                    |
| Firmware        | Přístup do menu "Firmware", které slouží k aktualizaci nebo zálohování firmwaru ETRANSu.                                                                                                    |
| Vychozi konfig. | Návrat k výchozí konfiguraci ETRANSu.                                                                                                    |
|                 | <b>Upozornění:</b> Tato volba vrátí všechny<br>konfigurovatelné parametry na jejich výchozí<br>hodnoty. Před vykonáním příkazu ETRANS<br>požaduje jeho potvrzení – pro potvrzení je<br>nutné zadat text "ANO" (velkými písmeny). |

# 2.3.3 Menu "Nastavení" - "Ethernet, IP, FTP"

| MAC adresa | Nastaven  | ní MAC adr    | esy ETRAN    | NSu. Za  | adávání  |
|------------|-----------|---------------|--------------|----------|----------|
|            | adresy pr | robíhá po jec | dnotlivých b | ytech, ł | které se |
|            | zadávají  | dekadicky!    | (Běžně se    | MAC      | adresa   |
|            | vyjadřuje | e šesticí     | hexadecim    | álních   | čísel    |

|                | oddělených dvojtečkou. ETRANS používá<br>dekadické vyjádření nejen při zadávání, ale též<br>při zobrazování.) Změna MAC adresy je<br>umožněna teprve po potvrzení záměru změnit<br>adresu: na dotaz "Zmenit MAC?" je třeba<br>odpovědět "ANO" (velkými písmeny).                                                                                                    |
|----------------|----------------------------------------------------------------------------------------------------|
|                | <b>Upozornění:</b> Tato volba je určena pouze pro<br>zkušené uživatele! MAC adresa musí být<br>nastavena tak, aby v rámci jedné sítě Ethernet<br>neměla žádná dvě zařízení stejnou adresu. Ve<br>většině případů by měla vyhovět MAC adresa,<br>se kterou je ETRANS dodáván. Tato adresa má<br>tvar 2:2:2:x:y:z, přičemž druhá část adresy<br>(x:y:z) odpovídá výrobnímu číslu adaptéru. |
| IP ETRANSu     | Nastavení IP adresy ETRANSu. IP adresa se<br>zadává obvyklým způsobem, tj. jako čtyři<br>dekadická čísla od 0 do 255 oddělená tečkou.                                                                                                    |
| IP FTP serveru | Nastavení IP adresy FTP serveru. IP adresa se<br>zadává obvyklým způsobem, tj. jako čtyři<br>dekadická čísla od 0 do 255 oddělená tečkou.                                                                                                    |
| IP brany       | Nastavení IP adresy brány. Pokud je FTP server<br>zapojen ve stejné síti Ethernet, musí být IP<br>adresa brány shodná s IP aresou FTP serveru.<br>IP adresa se zadává obvyklým způsobem, tj.<br>jako čtyři dekadická čísla od 0 do 255 oddělená<br>tečkou.                                                                                                    |
| FTP jmeno      | Nastavení jména pro přihlášení k FTP serveru.<br>ETRANS připouští maximální délku<br>uživatelského jména 16 znaků. V závislosti na<br>typu a nastavení FTP serveru nemusí být jméno<br>při přihlašování serverem vyžadováno.                                                                                                    |
|                | <b>Upozornění:</b> Některé FTP servery rozlišují<br>v uživatelském jménu malá a velká písmena,<br>přičemž vestavěná klávesnice ETRANSu<br>umožňuje pouze psaní velkých písmen.                                                                                                    |
| FTP heslo      | Nastavení hesla pro přihlášení k FTP serveru.                                                                                                    |

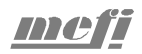

| ETRANS připouští maximální délku hesla 16<br>znaků. V závislosti na typu a nastavení FTP<br>serveru nemusí být heslo při přihlašování<br>serverem vyžadováno.     |
|----------------------------------------------------------------------------------------------------|
| <b>Upozornění:</b> Některé FTP servery rozlišují<br>v heslu malá a velká písmena, přičemž<br>vestavěná klávesnice ETRANSu umožňuje pouze<br>psaní velkých písmen. |

# 2.3.4 Menu "Nastavení" - "Sériový port"

| Rychlost        | Přenosová rychlost datového sériového portu.<br>Přenosová rychlost může být zadána v rozsahu<br>600 až 57600 b/s.                                                                                                    |
|-----------------|----------------------------------------------------------------------------------------------------|
|                 | <b>Poznámka:</b> ETRANS je navržen tak, aby<br>umožňoval nastavení komunikační rychlosti<br>sériového rozhraní v krocích 600 b/s, 1200 b/s,<br>2400 b/s, 4800 b/s, 9600 bs, 19200 b/s,<br>38400 b/s a 57600 b/s. Rychlosti mimo<br>uvedenou řadu je také možno nastavit, nelze<br>ovšem zaručit že skutečná přenosová rychlost<br>bude nastavena dostatečně přesně. |
| Parita          | Parita, kterou bude používat datový sériový port. Je možno nastavit komunikaci bez parity, lichou paritu nebo sudou paritu.                                                                                                    |
| Pocet data bitu | Počet datových bitů, který se bude používat na<br>datovém sériovém portu. Je možné nastavit 7<br>nebo 8 datových bitů.                                                                                                    |
| Pocet stop bitu | Počet stop bitů., který se bude používat na datovém sériovém portu. Je možné nastavit 1 nebo 2 stop bity.                                                                                                    |
| Rizeni toku     | Přístup do menu "Řízení toku", které umožňuje nastavit způsob softwarového a hardwarového řízení toku pro datový sériový port.                                                                                                    |

**Upozornění:** Počet přenášených bitů pro jeden znak, tj. součet počtu datových bitů, start bitu, stop bitů a paritních bitů, může být 10 nebo 11. To umožňuje nastavit následující kombinace parity, počtu datových bitů a počtu stop bitů:

| Parita              | Není | Není | Je | Je | Je |
|---------------------|------|------|----|----|----|
| Počet datových bitů | 7    | 8    | 7  | 7  | 8  |
| Počet stop bitů     | 2    | 1    | 1  | 2  | 1  |

## 2.3.5 Menu "Nastavení" - "Sériový port" - "Řízení toku"

| XOn/XOff | Zapnutí (1) či vypnutí (0) softwarového řízení toku pro datový sériový port.                                     |
|----------|----------------------------------------------------------------------------------------------------|
| RTS      | Určuje, zda bude ETRANS používat pro řízení toku signál RTS datového sériového portu (1 – použit, 0 – nepoužit). |
| CTS      | Určuje, zda bude ETRANS používat pro řízení toku signál CTS datového sériového portu (1 – použit, 0 – nepoužit). |
| DSR      | Určuje, zda bude ETRANS používat pro řízení toku signál DSR datového sériového portu (1 – použit, 0 – nepoužit). |
| DTR      | Určuje, zda bude ETRANS používat pro řízení toku signál DTR datového sériového portu (1 – použit, 0 – nepoužit). |

#### 2.3.6 Menu "Nastavení" – "Paralelní port"

| Parametry 1   | Nastavení p   | parametrů pro    | paralelní | simulaci  | je  |
|---------------|---------------|------------------|-----------|-----------|-----|
| Parametry 2   | rozděleno d   | o tří skupin, po | ložky Pa  | cametry 1 | až  |
| Dememortune 2 | Parametry 3   | s zpristupnuj    | ji podr   | nenu p    | oro |
| Parametry 3   | nastavení     | jednotlivých     | skupin    | paramet   | trů |
|               | paralelní sir | nulace.          |           |           |     |

**Poznámka:** Bližší popis jednotlivých nastavení pro paralelní simulaci je v kapitole "Paralelní simulace" (včetně vysvětlujícího obrázku)..

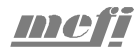

| 2.3.7 Menu "Nastav | ení" – "Paralelní port" - "Parametry 1"                                                                                                    |
|--------------------|----------------------------------------------------------------------------------------------------|
| Delka DATA PLAT.   | C61 Doba neaktivní úrovně signálu RDY                                                                                                    |
|                    | Signál RDY je v log. 0 po dobu nastavené číslo x 5µs.                                                                                                    |
| Prodl.delky sim.   | C62 Doba aktivní úrovně signálu RDY před čekáním na start.                                                                                                    |
|                    | Signál RDY je v log. 1 po dobu nastavené číslo x 5µs.                                                                                                    |
|                    | Po uplynutí této doby začne čekání na aktivní úroveň signálu STR2.                                                                                                    |
| Zp. DPL po START   | C63 Doba aktivní úrovně signálu F9 po změně dat                                                                                                    |
|                    | Signál F9 je v log. 1 po změně dat po dobu nastavené číslo x 5µs.                                                                                                    |
| Del.0 mezi znaky   | C127 Doba nulování při výměně dat                                                                                                    |
|                    | Data jsou v log. 0 po dobu nastavené číslo x 5µs.                                                                                                    |
| Posunuti zacatku   | C137 Posunutí v začátku souboru v rozmezí 0<br>až 255 znaků. Při paralelní simulaci souboru se<br>"zahodí" ze začátku souboru tolik znaků, kolik<br>je zde nastaveno.                                                                                                    |
| Blanku za koncem   | C176 Počet blanků za koncem souboru. Po<br>odsimulování celého souboru se ještě zadaný<br>počet blanků.                                                                                                    |
| Posun při vyjeti   | C177 Posunutí v začátku souboru v rozmezí 0<br>až 255 znaků. Má stejný význam jako "posunutí<br>začátku" s tím rozdílem, že tento parametr se<br>použije v případě, že nová simulace souboru<br>byla započata z důvodu příliš dlouhého couvání<br>při předchozí simulaci. |
| Zacykleni progr.   | C67 Zacyklení programu. Pokud je nastaveno<br>(1), zahájí se po odsimulování programu<br>automaticky nová simulace stejného programu.                                                                                                    |

| Sim.kratky START | C30 Krátký start                                                                                                    |
|------------------|----------------------------------------------------------------------------------------------------|
|                  | 1 – Mění průběh signálu F9,F9/ a RDY (viz<br>obr.). Způsobuje čekání na neaktivní úroveň<br>signálu STR2 na začátku.                                |
| Sim. GRIESHEIM   | C69 Příznak GRIESHEIM                                                                                                    |
|                  | 1 – Mění průběh signálu F9/(viz obr.).<br>Způsobuje čekání na neaktivní úroveň signálu<br>STR2 na začátku a na hranu tohoto signálu před<br>koncem. |
| D.PLAT.pri cek.  | C121 Trvalý signál RDY                                                                                                    |
|                  | 1 – Mění průběh signálu F9 a RDY (viz obr.)                                                                                                    |
| Prizn.TALLY      | C125 Příznak Tally                                                                                                    |
|                  | 1 - Mění průběh signálu F9,F9/ a RDY (viz obr.)                                                                                                    |
| 0 pri cekani     | C128 Nulování dat na konci přenosu znaku                                                                                                    |
|                  | 1 - Data jsou po přenosu znaku vynulována (páska mezi otvory)                                                                                       |
| FER203 sim       | C171 Příznak FER203                                                                                                    |
|                  | 1 - Signály F9 a RDY skončí už před čekáním na START.                                                                                               |
| Obr. DATA PLAT.  | C132 Inverse RDY                                                                                                    |
|                  | 1 - Průběh signálu RDY je opačně, než je znázorněno na obr.                                                                                         |
| Inverze F9       | C36 Inverse F9                                                                                                    |
|                  | 1 - Průběh signálu F9 je opačně, než je znázorněno na obr.                                                                                          |
| Obraceny START   | C64 Inverse STARTu                                                                                                    |
|                  | 0 - Log. 1 na vstupu STR2 znamená povel pro                                                                                                    |

# 2.3.8 Menu "Nastavení" – "Paralelní port" - "Parametry 2"

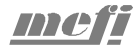

|               | přechod na další znak.<br>1 - Log. 0 na vstupu STR2 znamená povel pro<br>přechod na další znak. |
|---------------|-------------------------------------------------------------------------------------------------|
| Obracena DATA | C65 Inverse dat.<br>0 - Otvoru na děrné pásce odpovídá log.1 na<br>výstupu ETRANSu.             |
|               | 1 - Otvoru na děrné pásce odpovídá log.0 na výstupu ETRANSu.                                    |

# 2.3.9 Menu "Nastavení" - "Paralelní port" - "Parametry 3"

| Smer simulace  | C123 Inverse SMER                                                                                                    |
|----------------|----------------------------------------------------------------------------------------------------|
|                | 0 - Při log. 1 na vstupu SMER pobíhá simulace směrem vpřed.                                                                          |
|                | 1 - Při log. 1 na vstupu SMER pobíhá simulace směrem vzad.                                                                           |
| Zppredesly zn. |                                                                                                    |
| Nulovani CRDY  | C136 Nulování CRDY mimo simulaci.                                                                                                    |
|                | 1 - Na výstupu CRDY je log. 1 jen tehdy,                                                                                             |
|                | pokud je aktivní simulace čtečky.                                                                                                    |
|                | 0 - Na výstupu je log.1 stále.                                                                                                    |
| Vlozeni blanku | C178 Počet blanků před začátkem souboru.<br>Před zahájením simulace vlastního souboru se<br>nejprve odsimuluje uvedený počet blanků. |
| FER 202        | C134 Umožňuje simulaci čtečky FER202 s třífázovým řízením krokového motoru.                                                          |

#### 2.3.10 Menu "Nastavení" – "Různé"

| Pripona STX | Přípona  | pro p   | řenos   | souborů   | z FTP   | serveru.  |
|-------------|----------|---------|---------|-----------|---------|-----------|
|             | Přípona  | se      | po      | oužívá    | ve      | spojení   |
|             | s pseudo | protoko | olem, v | v řídícím | progran | nu je pak |

|                  | možné zapisovat jméno souboru bez přípony.                                                                                                    |
|------------------|----------------------------------------------------------------------------------------------------|
|                  | Nastavená přípona se připojuje přímo za jméno<br>souboru, měla by tedy mít tvar ".xxx", kde x<br>přestavuje libovolné písmeno či číslici.                                                                                                    |
| Pripona WTX      | Přípona pro přenos souborů na FTP server.<br>Přípona se používá ve spojení<br>s pseudoprotokolem.                                                                                                    |
|                  | Nastavená přípona se připojuje přímo za jméno<br>souboru, měla by tedy mít tvar ".xxx", kde x<br>přestavuje libovolné písmeno či číslici.                                                                                                    |
| Predpona 1       | Předpona, která se přidá před zadané jméno<br>souboru při zadávání požadavků na přenos<br>pomocí pseudoprotokolu. Tato předpona se<br>použije u příkazů 74, 75, 76 a 77. Maximální<br>délka předpony je 5 znaků.                                                                                                    |
| Predpona 2       | Předpona, která se přidá před zadané jméno<br>souboru při zadávání požadavků na přenos<br>pomocí pseudoprotokolu. Tato předpona se<br>použije u příkazů 78, 79, 80 a 81. Maximální<br>délka předpony je 5 znaků.                                                                                                    |
| Prodleva - vys.  | Prodleva před zahájením vysílání na sériový<br>port ETRANSu při přenosu dat z FTP serveru<br>pomocí pseudoprotokolu. Prodleva se zadává<br>v sekundách a určuje prodlevu mezi přijetím<br>požadavku na přenos a zahájením přenosu.<br>Prodleva je určena k tomu, aby obsluha stroje<br>po odeslání požadavku stihla připravit řídící<br>systém na příjem souboru.                        |
| Prodleva – prij. | Prodleva před zahájením příjmu ze sériového<br>portu ETRANSU při přenosu z řídícího systému<br>na FTP server pomocí pseudoprotokolu. Zadává<br>se v sekundách a určuje prodlevu mezi přijetím<br>požadavku na přenos a okamžikem, kdy začne<br>ETRANS očekávat první znak na sériovém<br>portu. Prodleva je určena k tomu, aby ETRANS<br>"zahodil" znaky řídícího souboru následující za |

|                  | požadavkem.                                                                                                    |
|------------------|----------------------------------------------------------------------------------------------------|
| Timeout 1. znak  | Doba, po kterou ETRANS čeká na příchod<br>prvního znaku na sériový port po zahájení<br>přenosu na FTP server pomocí pseudoprotokolu<br>nebo bezprotokolově. Pokud v zadaném čase<br>není přijat žádný znak, přenos se ukončí aniž by<br>se na FTP server něco přeneslo. Zadává se<br>v sekundách. |
| Timeout dalsi zn | Maximální prodleva mezi příjmem jednotlivých<br>znaků na sériovém portu. Pokud po přijetí<br>znaku nepřijde další znak do zadané doby,<br>přenos se ukončí. Používá se u pseudoprotokolu<br>a bezprotokolových přenosů. Zadává se<br>v sekundách.                                                 |

# 2.3.11 Menu "Nastavení" – "Firmware"

| Nacist | Načte do ETRANSu novy software ze zadaného<br>souboru na FTP serveru. Soubor musí být platný<br>binární tvar softwaru pro ETRANS. Změna<br>softwaru se projeví po příštím zapnutí<br>ETRANSu.                          |
|--------|----------------------------------------------------------------------------------------------------|
|        | <b>Upozornění:</b> Chyba v průběhu přenosu, nebo<br>načtení nesprávného souboru může způsobit<br>nefunkčnost adaptéru! V takovém případě je<br>nutné přenést software do ETRANSu pomocí<br>paralelního programátoru.   |
| Ulozit | Uloží na FTP server pod zadaným názvem celý<br>obsah EEPROM ETRANSu, tj. software včetně<br>aktuální konfigurace. Načtením tohoto souboru je<br>možné obnovit danou verzi softwaru ETRANSu<br>včetně dané konfigurace. |

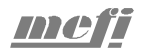

#### 2.4 Chybové kódy

Informace o každé chybě sestává z několika částí:

- Číslo skupiny chyb. Na LCD displeji či terminálu se jedná o první číslici zobrazovanou v informaci o chybě. Na indikátoru stavu je číslo skupiny "vyblikáváno" jako první (číslo skupiny, krátká pauza, číslo chyby, delší pauza, celé se třikrát opakuje).
- Číslo chyby ve skupině. Na LC displeji či terminálu se jedná o druhou číslici v informaci o chybě (číslo skupiny : číslo chyby). Na indikátoru stavu je číslo chyby ve skupině "vyblikáváno" za číslem skupiny chyb.
- Text zobrazovaný na LCD displeji. Na LCD displeji se zobrazuje pouze krátký, maximálně 16 znakový popis chyby. Zobrazuje se za číslem chyby.
- Text zobrazovaný na terminálu. Obdoba textu zobrazovaného na LCD displeji používaná při zobrazení na terminálu.

K členění chyb o skupin bylo přikročeno zejména proto, aby bylo možné snadno indikovat číslo chyby blikáním LED. Z toho důvod zde nebude blíže popisován význam jednotlivých skupin chyb, ale pouze konkrétní chyby.

| Č.  | Text na LCD   | Úplný text / popis, možné příčiny                                                                                    |  |
|-----|---------------|----------------------------------------------------------------------------------------------------|--|
|     |               | "Nepřípustné parametry sériového<br>portu."                                                                          |  |
|     |               | Parametry datového sériového portu jsou<br>nastaveny na hodnoty, se kterými neumí<br>ETRANS pracovat. Možné příčiny: |  |
| 1:1 | Parametry COM | • Přenosová rychlost je nastavena na hodnotu, kterou. ETRANS nepodporuje.                                            |  |
|     |               | • Nepřípustná kombinace nastavení počtu datových bitů, počtu stop bitů a parity. Více viz. kapitola 2.3.4.           |  |

#### 2.4.1 Skupina chyb "Hardware"

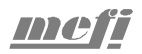

# 2.4.2 Skupina chyb "FTP 1"

| Č.  | Text na LCD      | Úplný text / popis, možné příčiny                                                                                                    |  |
|-----|------------------|----------------------------------------------------------------------------------------------------|--|
|     |                  | ''Spojeni s FTP serverem se nepodařilo<br>navázat.''                                                                                                    |  |
| 4.1 | Pripojovani      | Nepodařilo se navázat řídící spojení<br>s FTP serverem, ETRANS nepřijal z FTP<br>serveru žádný paket. Možné příčiny:                                                                                                    |  |
|     |                  | • Problém s fyzickým připojením ETRANSu k síti Ethernet.                                                                                                    |  |
|     |                  | • Nesprávná konfigurace IP adres.                                                                                                    |  |
|     |                  | Problém s FTP serverem.                                                                                                    |  |
|     |                  | "Připojováni k FTP serveru – server neodpovídá."                                                                                                    |  |
| 4:2 | Pripojovani, tmo | V průběhu navazování řídícího spojení<br>s FTP serverem vypršel timeout při<br>čekání na odpověď z FTP serveru.<br>ETRANS v průběhu navazování spojení<br>přijal z FTP serveru nejméně jeden paket,<br>konfigurace ETRANSu je tedy<br>pravděpodobně správná. Možné příčiny: |  |
|     |                  | • Problém s fyzickým připojením dočasného charakteru.                                                                                                    |  |
|     |                  | • Problém s FTP serverem.                                                                                                    |  |
|     |                  | ''FTP server nepovolil přihlašovaní.''                                                                                                    |  |
| 4:3 | Prihlasovani     | Řídící spojení s FTP serverem bylo<br>úspěšně vytvořeno, avšak server<br>nepovolil pokračovat v přihlašování.<br>Možné příčiny:                                                                                                    |  |
|     |                  | • Překročen maximální počet současně přihlášených klientů FTP serveru.                                                                                                    |  |
|     |                  | • FTP server nepovolil přihlašování z jiného důvodu.                                                                                                    |  |
| 4:4 | Prihl., tmo      | "Přihlašování k FTP serveru - server                                                                                                    |  |

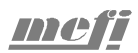

|     |                 | neodpovídá.''                                                                                                    |
|-----|-----------------|----------------------------------------------------------------------------------------------------|
|     |                 | V průběhu přihlašování k FTP serveru vypršel timeout při čekání na odpověď z ze serveru.                                                   |
|     |                 | ''FTP server nepřijal uživatelské<br>jméno.''                                                                                              |
|     |                 | Možné příčiny:                                                                                                    |
| 4:5 | Uziv. jmeno FTP | • Nesprávné nastavení uživatelského<br>jména v konfiguraci ETRANSu.                                                                        |
|     |                 | • Konfigurace uživatelských účtů pro<br>FTP server nepovoluje přihlášení<br>klienta s uživatelským jménem, jaké<br>je nastaveno v ETRANSu. |
|     |                 | ''Ověřováni hesla - server<br>neodpovídá.''                                                                                                |
| 4:6 | Prihl., tmo     | Vypršel timeout při čekání na odpověď<br>FTP serveru po zaslání uživatelského<br>jména na FTP server.                                      |
|     |                 | ''Přihlašování k FTP serveru –<br>vyžadováno ACCT.''                                                                                       |
| 4:7 | Prihl., ACCT    | Server pro přihlášení vyžaduje<br>"Account". Tato možnost není<br>v ETRANSu implementována.                                                |
|     |                 | ''FTP server nepřijal heslo.''                                                                                                    |
|     |                 | FTP server nepřijal uživatelské heslo.<br>Možné příčiny:                                                                                   |
| 4:8 | Heslo           | • Nesprávné nastavení uživatelského<br>jména či hesla v konfiguraci<br>ETRANSu.                                                            |
|     |                 | • V konfiguraci FTP serveru je<br>nastaveno pro daný účet jiné heslo,<br>než je nastaveno v konfiguraci<br>ETRANSu.                        |
|     |                 | Upozornění: některé FTP servery                                                                                                    |

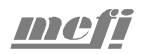

|      |           | rozlišují malá a velká písmena<br>v uživatelských jménech a heslech.                |
|------|-----------|-------------------------------------------------------------------------------------|
| 4.0  | TYDE two  | " <b>Příkaz TYPE – server nereaguje.</b> "<br>Vypršel timeout při čekání na odpověď |
| 4:9  | IIPE, CHO | FTP serveru po zaslání příkazu TYPE (nastavení způsobu přenosu na binární).         |
|      |           | ''FTP server neumožňuje binární<br>přenosy.''                                       |
| 4:10 | TYPE      | FTP server nepřijal příkaz TYPE.Možné příčiny:                                      |
|      |           | • FTP server nepodporuje přenosy v binárním režimu.                                 |

# 2.4.3 Skupina chyb "FTP 2"

| Č.  | Text na LCD     | Úplný text / popis, možné příčiny                                                                                                    |
|-----|-----------------|----------------------------------------------------------------------------------------------------|
| 5:1 | Odpojovani, tmo | "Odpojováni - FTP server nereaguje."<br>Vypršel timeout při čekání na odpověď                                                                                                    |
| 5:2 | Odpojovani      | FTP serveru při odpojování od serveru.<br>"FTP server nepovolil odpojeni."                                                                                                    |
|     |                 | FTP server neakceptoval příkaz QUIT.                                                                                                    |
| 5:3 | Prikaz, tmo     | "Prováděni příkazu - FTP server<br>nereaguje."<br>Vypršel timeout při čekání na odezvu<br>FTP serveru při provádění zadaného<br>příkazu.                                                                                                    |
| 5:4 | Prikaz          | <ul> <li><b>"FTP server příkaz neakceptoval"</b></li> <li>Došlo k chybě při provádění zadaného příkazu. Možné příčiny:</li> <li>Požadavek na změnu adresáře – adresář neexistuje, nebo pro něj nejsou nastavena dostatečná přístupová práva.</li> </ul> |
| 5:5 | PORT, tmo       | "Příkaz PORT - FTP server                                                                                                    |

|     |                 | nereaguje.''                                                                                                    |
|-----|-----------------|----------------------------------------------------------------------------------------------------|
|     |                 | Vypršel timeout při čekání na odezvu<br>FTP serveru při provádění FTP příkazu<br>PORT (příkaz port zasílá ETRANS FTP<br>serveru před každým přenosem).                                                                                                    |
|     |                 | ''FTP server nepřijal příkaz PORT.''                                                                                                    |
|     |                 | FTP server nepřijal FTP příkaz PORT<br>(tento příkaz zasílá ETRANS FTP<br>serveru před každým přenosem). Možné<br>příčiny:                                                                                                    |
| 5:6 | PORT            | <ul> <li>ETRANS byl před krátkou dobou<br/>vypnut v průběhu přenosu souboru.<br/>(Při vypnutí ETRANSu v průběhu<br/>přenosu může na FTP serveru zůstat<br/>ještě nějakou dobu otevřené spojení.<br/>Do jeho uzavření po vypršení<br/>timeoutu není možné otevřít spojení<br/>se stejnými parametry.)</li> </ul>                                                                                                    |
|     |                 | ''Přenosu dat - FTP server nereaguje.''                                                                                                    |
| 5:7 | Prenos FTP, tmo | Vypršel timeout při čekání na odezvu FTP serveru v průběhu přenosu dat.                                                                                                    |
|     |                 | "Soubor nepřístupný. / Chyba přenosu<br>FTP."                                                                                                    |
| 5:8 | Soubor/Pren.FTP | <ul> <li>Došlo chybě při vykonávání požadavku na přenos souboru. Možné příčiny:</li> <li>Požadavek na přenos souboru z FTP serveru – soubor s daným jménem neexistuje, nebo pro něj nejsou nastavena dostatečná přístupová práva.</li> <li>Požadavek na přenos souboru na FTP server – soubor s daným jménem již existuje a není možné do něj zapisovat (nejsou nastavena dostatečná přístupová práva nebo</li> </ul> |

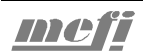

|  |   | soubor momentálně používá někdo jiný).             |
|--|---|----------------------------------------------------|
|  | • | Nepřípustné jméno souboru.                         |
|  | • | Na serveru není dost místa pro<br>uložení souboru. |

# 2.4.4 Skupina chyb "Data"

| Č.  | Text na LCD      | Úplný text / popis, možné příčiny                                                                                                    |
|-----|------------------|----------------------------------------------------------------------------------------------------|
| 6:1 | Zapis dat        | ''Při zápisu dat došlo k chybě.''                                                                                                    |
|     |                  | Došlo k chybě při předávání dat<br>z ETRANSu do řídícího systému<br>prostřednictvím sériového či paralelního<br>rozhraní a zvoleného protokolu. Možné<br>příčiny:                         |
|     |                  | <ul> <li>Problém s propojením řídícího<br/>systému a ETRANSu.</li> </ul>                                                                                                    |
|     |                  | <ul> <li>Nesprávná konfigurace řídícího<br/>systému a/nebo ETRANSu.</li> </ul>                                                                                                    |
|     |                  | <ul> <li>Nesprávná manipulace na řídícím<br/>systému.</li> </ul>                                                                                                    |
| 6:2 | Uzavirani cile   | ''Chyba uzavíráni cíle dat.''                                                                                                    |
|     |                  | Došlo k chybě při ukončování přenosu<br>z ETRANSu do řídícího systému.<br>Konkrétní příčina se může lišit<br>v závislosti na zvoleném protokolu<br>přenosu. Možné příčiny viz. chyba 6:1. |
| 6:3 | Uzavirani zdroje | ''Chyba uzavíráni zdroje dat."                                                                                                    |
|     |                  | Došlo k chybě při ukončování přenosu z<br>řídícího systému do ETRANSu.<br>Konkrétní příčina se může lišit<br>v závislosti na zvoleném protokolu<br>přenosu. Možné příčiny viz chyba 6:1.  |
| 6:4 | Storno           | "Storno"                                                                                                    |

|              |        |           | Byl zadán požadavek na stornování<br>přenosu, probíhá ukončování přenosu.<br>Požadavek na stornování může vzniknout<br>několika způsoby:           |
|--------------|--------|-----------|----------------------------------------------------------------------------------------------------|
|              |        |           | <ul> <li>Stisk tlačítka C na klávesnici<br/>ETRANSu (resp Esc při ovládání<br/>z terminálu) v průběhu přenosu.</li> </ul>                          |
|              |        |           | <ul> <li>Příchod požadavku na přenos<br/>souboru v průběhu zpracování<br/>předchozího požadavku. Pouze při<br/>použití pseudoprotokolu.</li> </ul> |
|              |        |           | <ul> <li>Při couvání se již vyčerpal celý<br/>buffer určený pro ten účel. Pouze při<br/>použití paralelního protokolu.</li> </ul>                  |
| 6 <b>:</b> 5 | Prenos | stornovan | "Přenos stornován."                                                                                                    |
|              |        |           | Ukončování přenosu po zadání<br>požadavku na stornování bylo<br>dokončeno.                                                                         |

# 2.4.5 Skupina chyb "Ostatní"

| 9:1 | Neplatny BIN     | "Neplatný soubor softwaru ETRANSu<br>(soubor BIN)."                                                                                                    |
|-----|------------------|----------------------------------------------------------------------------------------------------|
|     |                  | Zadaný soubor neobsahuje platný firmware. Možné příčiny:                                                                                                    |
|     |                  | • Byl zadán název jiného souboru.                                                                                                    |
|     |                  | • Soubor firmwaru je poškozen.                                                                                                    |
| 9:2 | Protokol neimpl. | "Zvolený protokol není<br>implementován."                                                                                                    |
|     |                  | V ETRANSu je nahrán firmware, který<br>neobsahuje implementaci<br>nakonfigurovaného komunikačního<br>protokolu. Změňte konfiguraci nebo<br>nahrajte firmware obsahující<br>implementaci deného protokolu |

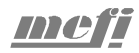

#### 2.5 Podporované protokoly

#### 2.5.1 Bez protokolu

Při bezprotokolovém přenosu jsou data mezi ETRANSem a řídícím systémem přenášena po sériové lince tak jak jsou, bez jakéhokoliv zabezpečení. K řízení toku je možné využít jak softwarové (XOn/XOff) tak hardwarové (RTS/CTS, DSR/DTR) řízení toku, či jejich kombinaci. K řízení přenosů je nezbytný ETRANs vybavený klávesnicí a displejem.

#### Způsob ovládání přenosů bez protokolu

Postup načtení souboru z FTP serveru do řídícího systému v případě, že není použito žádné brždění:

- 1. Připravit řídící systém na příjem souboru. Konkrétní způsob závisí na používaném řídícím systému.
- 2. Odstartovat přenos souboru z FTP serveru. Z hlavního menu ETRANSu se zvolí položka 0: "Čtení souboru". Poté je potřeba zadat úplné jméno (tj. včetně přípony) souboru, který se má přenést. Stiskem tlačítka "Enter" se přenos odstartuje. Druhou možností je volba položky 2 z hlavního menu "Výpis adresář". Poté je možno listovat výpisem pomocí tlačítka "Lenter", po nalezení požadovaného souboru stačí stisknout tlačítko "Enter", čímž se odstartuje přenos vybraného souboru.

Postup načtení souboru z FTP serveru do řídícího systému v případě, že je použito hardwarové či softwarové brždění:

- Odstartovat přenos souboru z FTP serveru. Z hlavního menu ETRANSu se zvolí položka 0: "Čtení souboru". Poté je potřeba zadat úplné jméno (tj. včetně přípony) souboru, který se má přenést. Stiskem tlačítka "Enter" se přenos odstartuje. ETRANS bude čekat na odbrždění komunikace řídícím systémem.
- 2. Spustit příjem souboru na řídícím systému. Konkrétní způsob závisí na používaném řídícím systému.

Postup uložení souboru z řídícího systému na FTP server v případě, není použito žádné brždění:

- Připravit ETRANS na příjem souboru. Z hlavního menu ETRANSu se zvolí položka 1: "Zápis souboru". Poté je potřeba zadat úplné jméno (tj. včetně přípony), pod kterým se soubor uloží na FTP server. Po stisku tlačítka "Enter" již ETRANS očekává první znak. (Dobu čekání na první znak je možné nastavit, pokud tato doba vyprší aniž by ETRANS přijal nějaké znaky, přenos se ukončí.)
- Odeslat ("vyděrovat") příslušný soubor z řídícího systému na sériovou linku. Konkrétní způsob závisí na používaném řídícím systému.

Postup uložení souboru z řídícího systému na FTP server v případě, že je použito hardwarové či softwarové brždění:

- Odeslat ("vyděrovat") příslušný soubor z řídícího systému na sériovou linku. Konkrétní způsob závisí na používaném řídícím systému. Řídící systém bude čekat na odbrždění komunikace ETRANSem.
- Zahájit příjem souboru na ETRANSu. Z hlavního menu ETRANSu se zvolí položka 1: "Zápis souboru". Poté je potřeba zadat úplné jméno (tj. včetně přípony), pod kterým se soubor uloží na FTP server. Po stisku tlačítka "Enter" se zahájí přenos.

#### 2.5.2 Pseudoprotokol

Jedná se v podstatě o variantu bezprotokolových přenosů s tím rozdílem, že přenos souborů není řízen z klávesnice ETRANSu, ale pomocí tzv. řídícího "programu", který se vytvoří na řídícím systému a odešle do ETRANSu. ETRANS přijatý program vyhodnotí a na základě získaných údajů spustí běžný bezprotokolový přenos.

Pomocí pseudoprotokolu je možné ovládat následující přenosy:

- Přenos souboru z FTP serveru do řídícího systému.
- Přenos souboru z řídícího systému do FTP serveru.
- Přenos výpisu adresáře FTP serveru do řídícího systému.

#### Formát řídícího programu

Formát řídícího programu je následující:

... nnn M XX

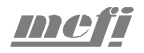

#### nnn SOUBOR

• • •

kde "nnn" je číslo bloku, "XX" je číslo příkazu a "SOUBOR" je jméno souboru v jednom ze dvou možných tvarů (viz. dále). Číslo bloku může, ale nemusí začínat znakem N; dále může obsahovat libovolný počet číslic. Číslo bloku může být vynecháno, ETRANS jej celé ignoruje.

Řídící program může obsahovat několika řádkovou hlavičku, kterou ETRANS ignoruje. Za hlavičkou musí následovat řádek obsahující vlastní příkaz; jedná-li se o příkaz na přenos souboru, musí následující řádek obsahovat jméno souboru. Konec souboru může opět obsahovat několik řádků, které ETRANS ignoruje. (Pozn.: délka hlavičky není omezena, počet řádků na konci souboru je omezen pouze tím, že jejich přenos z řídícího systému musí být ukončen dříve, než uplyne nastavená prodleva před příjmem a ETRANS zahájí požadovaný přenos.) Na začátku každého řádku může, ale nemusí být číslo, řádky mohou být ukončeny znakem CR či LF nebo kombinací CRLF. Maximální délka řádku který obsahuje příkaz nebo název souboru je 128 znaků (včetně ukončení CR/LF).

Příkaz pseudoprotokolu sestává z písmene "M" (malé a velké znaky se nerozlišují) a dvojciferného čísla příkazu. Případné mezery mezi znakem "M" a číslem se ignorují. ETRANS rozeznává tyto příkazy:

| Příkaz     |            | Donia                                                                                                    |  |  |
|------------|------------|----------------------------------------------------------------------------------------------------|--|--|
| Předpona 1 | Předpona 2 | ropis                                                                                                    |  |  |
| 74         | 78         | Přenos souboru z FTP serveru do řídícího systému, za uvedené jméno souboru se připojí přípona dle konfigurace "přípona STX".      |  |  |
| 75         | 79         | Přenos souboru z řídícího systému na FTP server,<br>za uvedené jméno souboru se připojí přípona dle<br>konfigurace "přípona WTX". |  |  |
| 76         | 80         | Přenos souboru z FTP serveru do řídícího systému, za uvedené jméno souboru se připojí přípona dle konfigurace "přípona WTX".      |  |  |
| 77 81      |            | Přenos souboru z řídícího systému na FTP server,<br>za uvedené jméno souboru se připojí přípona dle<br>konfigurace "přípona STX". |  |  |
| 82         |            | Přenos výpisu adresáře FTP serveru do řídícího systému.                                                                           |  |  |

Komunikační adaptér ETRANS

| 83 | Zjištění aktuálního pracovního adresáře |  |
|----|-----------------------------------------|--|
| 84 | Změna aktuálního pracovního adresáře    |  |

Pro jméno souboru či adresáře se používají dva různé formáty. Buď je možné zadat celé jméno do kulatých závorek nebo je možné zapsat jméno za znak "X". Pro soubory se v obou případech doplní před zadané jméno předpona a za jméno přípona podle konfigurace a zadaného příkazu (pro adresáře nikoliv).

#### Příklady

Uvedené příklady předpokládají, že je nastavena přípona ".STX" pro přenosy z FTP serveru do řídícího systému a přípona ".WTX" pro přenosy z řídícího systému na FTP server, předpona 1 není nastavena a předpona 2 je nastavena na "PPG".

Přenos souboru 10.STX z FTP Přenos souboru BTX.WTX serveru do řídícího systému: z řídícího systému na FTP server:

| %10( | 00 |    | %1001 |
|------|----|----|-------|
| 100  | М  | 74 | M75   |
| 200  | Х  | 10 | (BTX) |
| 300  | М  | 30 |       |

Přenos souboru PPG38.WTX Přenos výpisu adresáře z FTP z řídícího systému na FTP server: serveru do řídícího systému:

N100 m 82

%1002 M 79 X 38 M 30

#### Způsob ovládání přenosů pomocí pseudoprotokolu

Pro řízení přenosů pomocí pseudoprotokolu je nejprve potřeba připravit na řídícím systému řídící soubor ("program"). Zřejmě nejvýhodnější je připravit si tři řídící soubory, jeden s příkazem pro přenos z FTP do řídícího systému, druhý pro přenos opačným směrem a třetí pro přenos výpisu adresáře FTP serveru. Později pak stačí vybrat jeden ze tří předpřipravených souborů a popř. upravit jméno souboru, který se má přenášet.

Postup načtení souboru z FTP serveru do řídícího systému:

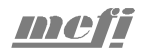

- Připravit na řídícím systému řídící soubor přenosu. Pokud máte řídící soubory pro jednotlivé druhy přenosů již předpřipraveny, stačí pouze v příslušném souboru upravit jméno souboru, který má být přenesen na řídící systém.
- 2. Odeslat ("vyděrovat") řídící soubor na sériovou linku.
- Připravit řídící systém na příjem souboru ETRANS zahájí přenos automaticky po uplynutí zadané doby od přijetí řídícího souboru. Řídící systém je potřeba připravit na příjem ještě před uplynutím této doby, jinak by mohlo dojít ke ztrátě dat z přenášeného souboru.

Postup uložení souboru z řídícího systému na FTP server:

- Připravit na řídícím systému řídící soubor přenosu. Pokud máte řídící soubory pro jednotlivé druhy přenosů již předpřipraveny, stačí pouze v příslušném souboru upravit jméno souboru, který má být přenesen na FTP server.
- 2. Odeslat ("vyděrovat" řídící soubor na sériovou linku.
- 3. Odeslat ("vyděrovat") příslušný soubor na sériovou linku.

#### 2.5.3 Protokol "Heidenhain"

Protokol Heidenhain je určen pro komunikaci s řídícími systémy firmy Heidenhain s režimem přenosu nastaveným na FE1 nebo FE2. ETRANS v tomto případě nemusí být vybaven klávesnicí a displejem, neboť veškeré ovládání se děje na ovládacím panelu řídícího systému (přesto je vhodné aby ETRANS displejem a klávesnicí vybaven byl, neboť to výrazně zjednodušuje konfiguraci a diagnostiku případných chyb). Ovládání je stejné, jako v případě, kdy je řídící systém propojen s počítačem, na kterém běží originální software firmy Heidenhain, nebo s disketovým záznamníkem Heidenhain.

#### 2.5.4 Paralelní simulace

Režim paralelní simulace se použije v případě, kdy se pomocí ETRANSu nahrazuje čtečka děrné pásky či jiná periferie s paralelním rozhraním. Způsob ovládání je stejný jako u bezprotokolových sériových přenosů. ETRANS umožňuje přes paralelní rozhraní pouze přenosy z FTP serveru do řídícího systému.

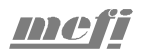

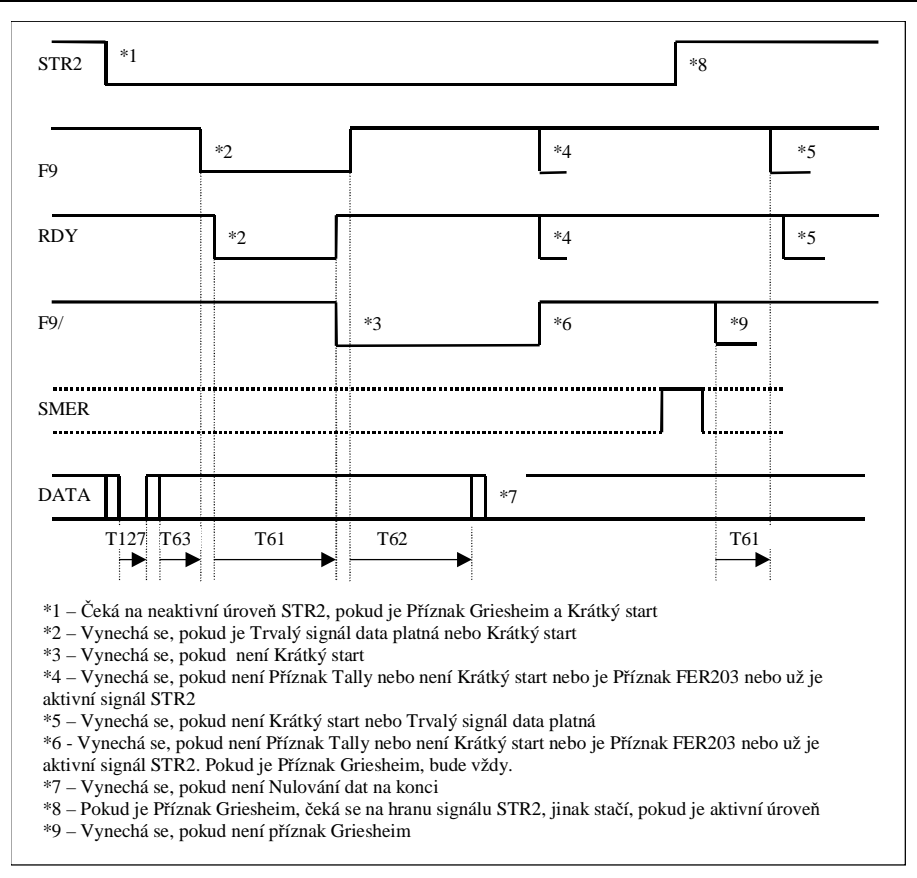

#### 2.6 Firmware

Řídící program ETRANSu ("firmware") je uložen v paměti EEPROM velikosti 128 kb. Firmware je možné do ETRANSu nahrát buď z FTP serveru nebo pomocí paralelního programátoru.

#### 2.6.1 Verze firmwaru

Firmware ETRANSu existuje v několika variantách podle množiny protokolů, které podporuje. Verzi a variantu firmwaru, která je momentálně nahrána v ETRANSu, je možné zjistit přímo na displeji ETRANSu, popř. na připojeném terminálu (u verze bez displeje). V klidovém stavu (tj.

neprobíhá-li přenos, není-li zobrazeno menu, ...) se na displeji/terminálu zobrazuje zobrazuje zpráva ve tvaru:

\*\*\* ETRANS \*\*\* SW. VER. 1.3 H

Dvojice číslic představuje číslo verze a číslo podverze, písmena za číslem verze označují které protokoly daná varianta podporuje. Označení skupin protokolů je uvedeno v tabulce (jedna varianta firmwaru může podporovat více skupin protokolů):

| Označení | Protokoly          |
|----------|--------------------|
| Н        | Heidenhain a MDTP1 |
| S        | Pseudoprotokol     |
| Р        | Paralelní simulace |

Pozn.: Sériové přenosy bez protokolu umožňují všechny varianty firmwaru.

Firmware je distribuován v souborech s příponou bin (určeno pro nahrávání z FTP serveru) a bst (určeno pro nahrávání pomocí programátoru). Jméno souboru má tvar "ETRN1\_3H.\*", je tedy možné z něj odvodit číslo verze a variantu firmwaru.

#### 2.6.2 Nahrání firmwaru

#### Načtení firmwaru z FTP serveru

Příslušný soubor firmwaru s příponou bin je potřeba nejdříve umístit na FTP server (tj. do příslušného adresáře na počítači, na kterém je spuštěn FTP server). Do ETRANSu se tento firmware načte volbou "6 Nastavení" – "8 Firmware" – "0 Načíst". Po načtení celého souboru je potřeba ETRANS vypnout a zapnout (jinak se neprojeví změny a některé funkce nemusí být funkční).

#### Upozornění:

Přenos firmwaru do ETRANSu nesmí být ničím přerušen! Pokud nedojde k načtení celého firmwaru, bude pravděpodobně ETRANS nefunkční a firmware bude nutné nahrát pomocí paralelního programátoru.

#### Načtení firmwaru pomocí paralelního programátoru

Tento způsob využívá k přenosu SW do ETRANSu HW programátor, který se připojuje k paralelnímu portu. PC. Jeho druhý konektor se zapojuje do

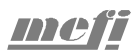

konektoru XC2 ETRANSu. Tento konektor je přístupný pouze po odejmutí horního krytu ETRANSu; připojování je potřeba provádět když je ETRANs vypnut.

Vlastní programování umožňuje program CPS, který naleznete na přiloženém CD.

#### Upozornění:

Tento postup je určen pouze pro zkušené uživatele. Neodborná manipulace může způsobit nefunkčnost ETRANSu.

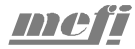

## 2.7 Zapojení konektorů

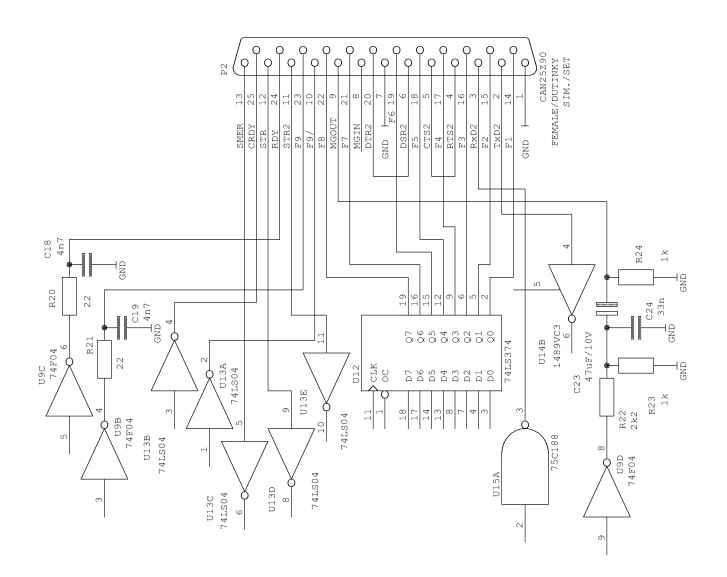

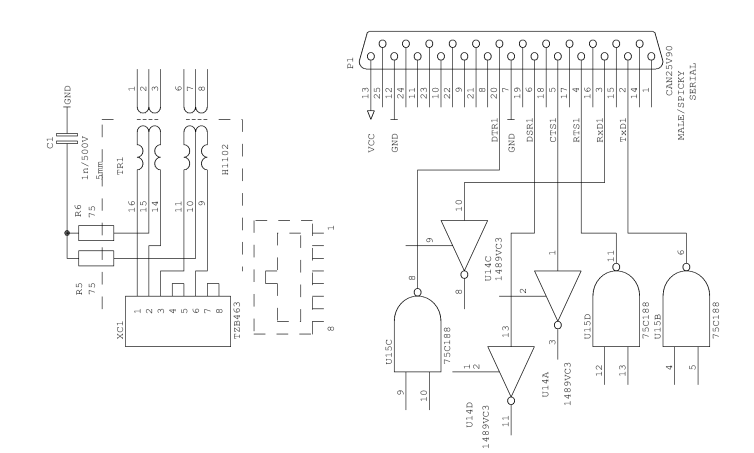

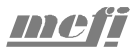

#### 2.8 Zapojení kabelů

#### 2.8.1 K15 (kabel pro sériový přenos ETRANS - systém)

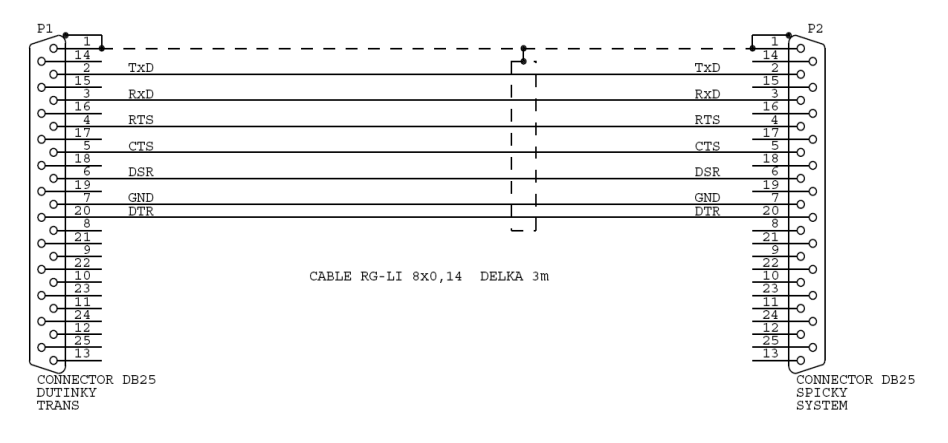

2.8.2 K16 (kabel pro sériový přenos ETRANS – počítač DB9, datový kanál)

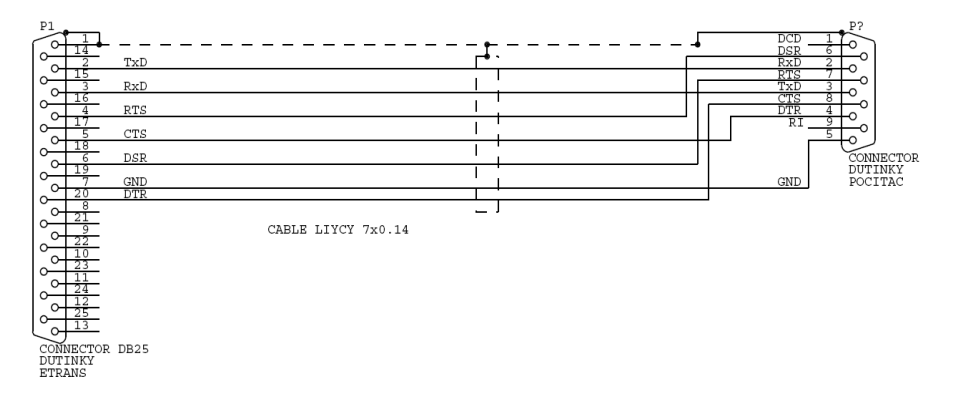

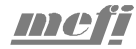

# 2.8.3 K17 (kabel pro sériový přenos ETRANS – počítač DB9, povelový kanál)

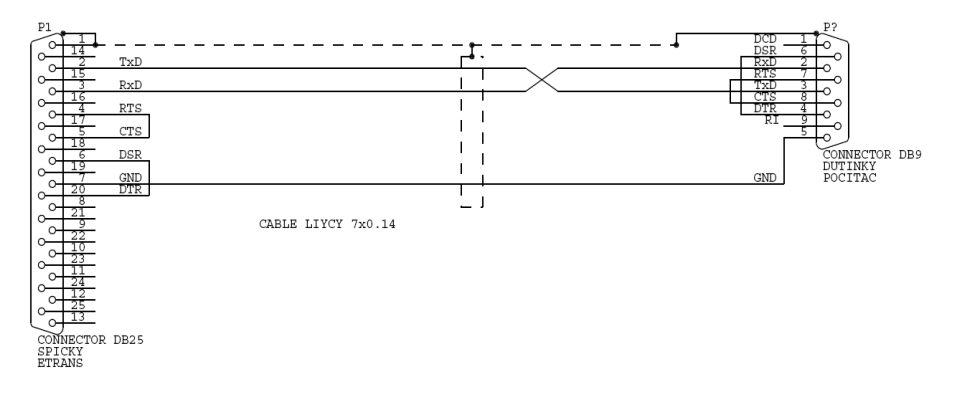

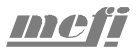

# 3 Software

Firma MEFI nedodává společně s komunikačním adaptérem ETRANS žádný software. Vzhledem k dodržení existujících standardů při návrhu však není ETRANS vázán na použití konkrétního FTP serveru či terminálu. V současné době umožňují provozování FTP serveru všechny běžně používané operační systémy, často je FTP server dokonce součástí daného operačního systému.

V tomto návodu naleznete vybrané informace o několika programech třetích stran. Tyto informace by Vám měli usnadnit instalaci a pozdější správu sítě s komunikačními adaptéry ETRANs.

Zde uvedené informace jsou pouze informativní. Podrobnější informace hledejte v dokumentaci, kterou k danému produktu poskytuje výrobce, popřípadě se obracejte přímo na výrobce daného softwarového produktu.

Na přiloženém CD je umístěno několik volně šiřitelných programů. Před případnou instalací si pečlivě prostudujte licenční ujednání výrobce. Firma MEFI nepřebírá žádnou odpovědnost za funkčnost těchto programů, ani nemůže poskytnout žádnou licenci na jejich používání.

#### 3.1 Konfigurace sítě ve Windows

Konfigurace síťového připojení v různých verzích Windows je značně odlišná, proto zde nebude podrobněji popsána. Detailní popis je možné získat v integrované nápovědě systému Windows.

Pro provozování FTP serveru na libovolné verzi Windows je však podstatné, aby byly nainstalovány ovladače Ethernetové karty a nainstalován a zkonfigurován protokol TCP/IP pro danou síťovou kartu. Ostatní protokoly a služby nejsou pro provozování FTP serveru potřeba.

#### 3.2 TYPSoft FTP Server

TYPSoft FTP Server je freewarový FTP server pro platformu Windows (Windows 9x/ME/NT/2000/XP). Jeho instalace je velmi malá (méně než 800 kB), program však nabízí vše, co je potřebné k plnohodnotnému provozování sítě s adaptéry ETRANS.

#### 3.2.1 Instalace

Instalační soubor programu naleznete na CD, které je součástí dodávky komunikačního adaptéru ETRANS. Aktuální verzi je možné získat přímo na WWW stránkách autorů: <u>www.typsoft.com</u>. Tam je též možné získat další informace o programu a kontakt na autory.

Instalace se zahájí spuštěním instalačního souboru ftpserv.exe. Ve většině případů stačí přijmout všechna nabízená nastavení. V ostatních případech je potřeba postupovat podle instrukcí instalátoru.

# 3.2.2 Prvotní konfigurace

Před prvním spuštěním je vhodné, aby na počítači bylo nakonfigurováno příslušné síťové rozhraní (protokol TCP/IP a ovladače odpovídajícího síťového adaptéru). Dále je potřeba zkontrolovat, zda na počítači již neběží jiný FTP server. (Obecně sice je možné, aby na jednom počítači běželo několik programů s funkcí FTP serveru, ale zpravidla to není potřeba a vyžaduje to určitá specifická nastavení V případě, že při spuštění TYPSoft FTP serveru již na počítači FTP server běží, oznámí program, že požadovaný port již je používán a server proto nemohl být spuštěn.

Základní nastavení programu je přístupné z nabídky "Nastavení" volbou "FTP". Zobrazí se dialog, ve kterém je možné nastavit konfigurační parametry FTP serveru. Pro použití v kombinaci s adaptéry ETRANS je vhodné použít následující nastavení:

- FTP Port na hodnotu 21 (výchozí nastavení).
- Max. uživatelů na hodnotu 0 počet uživatelů tak nebude ze strany serveru nijak omezen a bude záviset pouze na aktuálním počtu připojených ETRANSů resp. jiných klientů.
- Zaškrtnout políčko "Nezobrazovat zprávu při ukončení", v opačném případě totiž program při ukončování žádá potvrzení uživatele, což je nepříjemné zejména tehdy, pokud se požaduje ukončení programu teprve při vypínání počítače (což je typická situace).
- Zaškrtnout políčka "Spustit FTP Server při startu Windows" a "Spustit v Systrayi" FTP server se tak bude spouštět automaticky po startu Windows
- Jazyk zde je možno zvolit jako komunikační jazyk programu mj. češtinu.

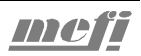

- Ostatní nastavení mohou zůstat nezměněna.
- Před uzavřením konfiguračního dialogu je potřeba uložit provedené změny stiskem tlačítka "Uložit".

Ke správné činnosti adaptérů ETRANS je dále potřeba již jen nastavit uživatelské účty.

#### 3.2.3 Správa uživatelských účtů

Dialog pro správu uživatelských účtů je přístupný volbou "Uživatelé" v menu "Nastavení". V levé části okna je seznam uživatelů a pod ním tlačítka které umožňují přidávat nové uživatele a mazat či měnit jména stávajících uživatelů (TYPSoft FTP Server neumožňuje členění uživatelů do skupin). Ostatní prvky dialogu (tj. prostřední a pravá část dialogu) se vztahuje k vybranému uživateli. Při provedení změn v této části je potřeba před uzavřením dialogu nebo výběrem jiného uživatele nejdříve provedené změny uložit!

Postup přidání uživatele a nastavení základních parametrů:

- 1. Přidat nového uživatele. Po stisku tlačítka "Nový uživatel" je potřeba vyplnit v zobrazeném dialogu uživatelské jméno a potvrdit stiskem OK.
- Nastavit heslo pro nově vytvořeného uživatele. Heslo může zůstat nevyplněno, v takovém případě je potřeba nastavit i v ETRANSu heslo na prázdný řetězec. V heslu se rozlišují malé a velké znaky!
- 3. Nastavit kořenový ("root") adresář. Jedná se o adresář na lokálním počítači (na počítači, na kterém je spuštěn FTP server), který bude přístupný danému uživateli prostřednictvím FTP. Vhodné je zaškrtnout volbu "Virtuální zobrazení adresáře", potom se na ETRANSu (FTP klientu) bude kořenový adresář zobrazovat jako "\".
- Volby "Max. uživatelů na účet" a "Max. současně uživatelů na účet/na IP" nastavit na 0 – FTP server nebude nijak omezovat počet současně přihlášených uživatelů.
- Nastavit timeout pro odhlášení uživatele při neaktivitě. Zde není vhodné ponechat hodnotu 0, neboť po vypnutí ETRANSu v okamžiku, kdy je přihlášen k FTP serveru, by dané spojení nebylo nikdy ukončeno,

- 6. Nastavit přístupová práva k adresáři. V okénku "Adresářový přístup" musí být nastavena přístupová práva přinejmenším pro kořenový adresář. Pokud není kořenový adresář v seznamu uveden, přidáme ho pomocí tlačítka "Přidat". Pokud se prostřednictvím daného uživatelského účtu bude připojovat pouze ETRANS, stačí nastavit "Download" a "Upload", tím bude ETRANSu povoleno číst soubory z daného adresáře a zapisovat soubory do daného adresáře.
- 7. Ostatní volby není zpravidla nutno nastavovat.
- 8. Konfiguraci pro daného uživatele je nutné uložit stiskem tlačítka "Uložit".

#### 3.2.4 Ostatní volby programu

Pro správné fungování sítě adaptérů ETRANS není zpravidla nutné provádět žádná další nastavení. Program nicméně umožňuje mj. nastavení úrovně logování ("Nastavení" – "FTP"), nastavit vzhled logu ("Nastavení" – "Definice barev"), blokovat připojování uživatelů z určitých IP adres ("Nastavení" – "IP Restrikce") atd.

Samotný program může ve svém okně zobrazovat buď log (zvolí se stiskem tlačítka "Hlavní" v horní části okna programu) nebo informace o momentálně připojených uživatelích (zvolí se stiskem tlačítka "Uživatelské info"). Obě zobrazení mají význam zejména při diagnostice problémů v síti.

# 3.3 GuildFTPd

GuildFTPd (Guild File Transfer Protocol Daemon) je freewarový FTP server pro platformu Windows (Windows 9x/ME/NT/2000/XP). Přestože jeho kód je poměrně kompaktní, nabízí nejen základní funkčnost FTP serveru, ale mimo jiné také rozsáhlé možnosti konfigurace či pokročilou správu uživatelských účtů a skupin.

## 3.3.1 Instalace

Instalační soubor programu naleznete na CD, které je součástí dodávky komunikačního adaptéru ETRANS. Aktuální verzi je možné získat přímo na WWW stránkách autorů: <u>http://www.guildftpd.com</u>. Tam je také možné najít další informace k programu a kontakt na autory.

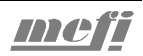

Instalace se zahájí spuštěním instalačního souboru GuildFTPd.exe. Ve většině případů stačí přijmout všechna nabízená nastavení. V ostatních případech je potřeba postupovat podle instrukcí instalátoru.

#### 3.3.2 Prvotní konfigurace

Před prvním spuštěním je vhodné, aby na počítači bylo nakonfigurováno příslušné síťové rozhraní (protokol TCP/IP a příslušný síťový adaptér). Dále je potřeba zkontrolovat, zda na počítači již neběží jiný FTP server. (Obecně sice je možné, aby na jednom počítači běželo několik různých programů zastávajících funkci FTP serveru, ale zpravidla to není potřeba a vyžaduje to určitá zvláštní nastavení. V případě, že při spouštění GuildFTPd již je na počítači FTP server spuštěn, budete na tuto situaci upozorněni. FTP server je standardní součástí operačních systémů Windows NT/2000/XP.)

Přestože možnosti konfigurace programu (přístupná z menu "Amin" – "Options") jsou poměrně obsáhlé, pro většinu parametrů jsou po instalaci nastaveny optimální výchozí hodnoty. Snad jediným parametrem, který je z hlediska připojování ETRANSů vhodné změnit, je citlivost programu na malá/velká písmena v heslech. (ETRANS umožňuje z klávesnice pouze zadávání velkých písmen.) Změna se provede v konfiguračním dialogu, který se zobrazí pomocí menu programu "Admin" – "Options… ". Na kartě "General" je potřeba zrušit zaškrtnutí políčka "Case sensitive passwords" a potvrdit tlačítkem "OK".

V konfiguraci programu nelze nastavit automatické spouštění po spuštění Windows. Má-li se FTP server spouštět automaticky po spuštění Windows, je potřeba umístit zástupce souboru GuildFTPd.exe do složky "Po spuštění".

#### 3.3.3 Správa uživatelů a skupin

Program GuildFTPd umožňuje hierarchické nastavování parametrů pro celý server, skupiny uživatelů a konečně jednotlivé uživatele. Znamená to, že všechny parametry, které nebudou explicitně nastaveny pro určitého uživatele se převezmou z nastavení pro skupinu, do které je daný uživatel začleněn. Obdobně všechny parametry, které nebudou explicitně nastaveny pro určitou skupinu uživatelů se převezmou z nastavení pro celý server (systém).

Přidání skupiny uživatelů:

- 1. Pravým tlačítkem myši kliknout na "Systém" a v menu, které se zobrazí zvolit "Add Group".
- 2. Zobrazí se okénko "Group Name", ve kterém je potřeba zadat jméno nově vytvářené skupiny.
- 3. Jméno skupiny potvrdit stiskem tlačítka "OK".

Jméno skupiny je možné změnit po kliknutí pravým tlačítkem myši na danou skupinu a volbou "Edit Group".

Přidání uživatele:

- 1. Pravým tlačítkem myši kliknout na skupinu, do které se má uživatel přidat, a v menu, které se zobrazit, zvolit "Add User" (v GuildFTPd musí být každý uživatel zařazen do nějaké skupiny).
- Zobrazí se okénko "Add/Edit User", ve kterém je potřeba zadat uživatelské jméno ("Name") a heslo ("Password", potvrzení hesla "Retype Password").
- 3. Vlastní přidání uživatele se provede stiskem tlačítka "OK".

Uživatelské jméno a heslo je možné změnit po kliknutí pravým tlačítkem myši na daného uživatele a volbou "Edit User".

Uživatel je jednoznačně identifikován svým přihlašovacím jménem ("Name") a může, ale nemusí pro něj být vyžadováno heslo. Aby se ETRANS přihlásil jako odpovídající uživatel, je potřeba na něm nastavit příslušné uživatelské jméno FTP a heslo. Nejvýhodnější je, aby se každý ETRANS přihlašoval jako jiný uživatel.

Volby pro celý server, jednotlivé skupiny popř. jednotlivé uživatele jsou rozděleny do dvou záložek – "Options" a "Paths". Možnosti na záložce "Options" je zpravidla možné nechat nastaveny na výchozí hodnoty. Podstatná je však správná konfigurace cest na záložce "Paths".

Pro zvolenou skupinu uživatelů či vybraného uživatele (systém = všichni uživatelé) je zde možné nastavit jednu nebo více lokálních cest a jim odpovídající virtuální cesty. Lokální cesta udává skutečné umístění souborů na disku PC. Pro jednu lokální cestu je možné vytvořit více virtuálních cest. Virtuální cesta se používá na straně FTP klienta (např. ETRANSu) pro přístup k souborům uloženým v odpovídajícím adresáři na disku PC.

Postup přidání/změny cesty:

- 1. Zvolit, pro koho se bude cesta nastavovat ("Systém" všichni uživatelé/skupina uživatelů/vybraný uživatel).
- 2. Přidání nové cesty: kliknutím pravým tlačítkem na kartě "Paths" se zobrazí menu, ve kterém se vybere položka "Add Path". Změna existující cesty: kliknutím pravým tlačítkem na vybranou cestu na kartě "Paths" se zobrazí menu, ve kterém se vybere položka "Edit Path". V obou případech se zobrazí stejný dialog, který umožní nastavit parametry pro nově vytvořenou cestu, nebo změnit parametry stávající cesty.
- 3. Nastavit lokální cestu ("Local Path") a virtuální cestu ("Virtual Path").

| Read   | Povoluje čtení (přenos) souborů z dané cesty a jejích podadresářů.                                                                             |  |  |  |  |
|--------|----------------------------------------------------------------------------------------------------|--|--|--|--|
| Write  | Povoluje zápis souborů na danou cestu a jejích podadresářů.                                                                                    |  |  |  |  |
| Create | Povoluje vytváření adresářů (ETRANS vytvoření adresáře neumožňuje, tato volba proto jeho funkci nijak neovlivní).                              |  |  |  |  |
| List   | Povoluje výpis adresáře.                                                                                                    |  |  |  |  |
| Append | Umožňuje připojování dat k již existujícím souborům<br>na FTP serveru (ETRANS to neumožňuje, tato volba<br>proto jeho funkci nijak neovlivní). |  |  |  |  |
| Delete | Umožňuje mazání souborů (ETRANS mazání souborů<br>na FTP serveru neumožňuje, tato volba proto jeho<br>funkci nijak neovlivní).                 |  |  |  |  |

4. Nastavit atributy (přístupová práva) pro danou cestu:

5. Potvrdit vytvoření nové cesty, nebo změnu existující stiskem tlačítka "OK".

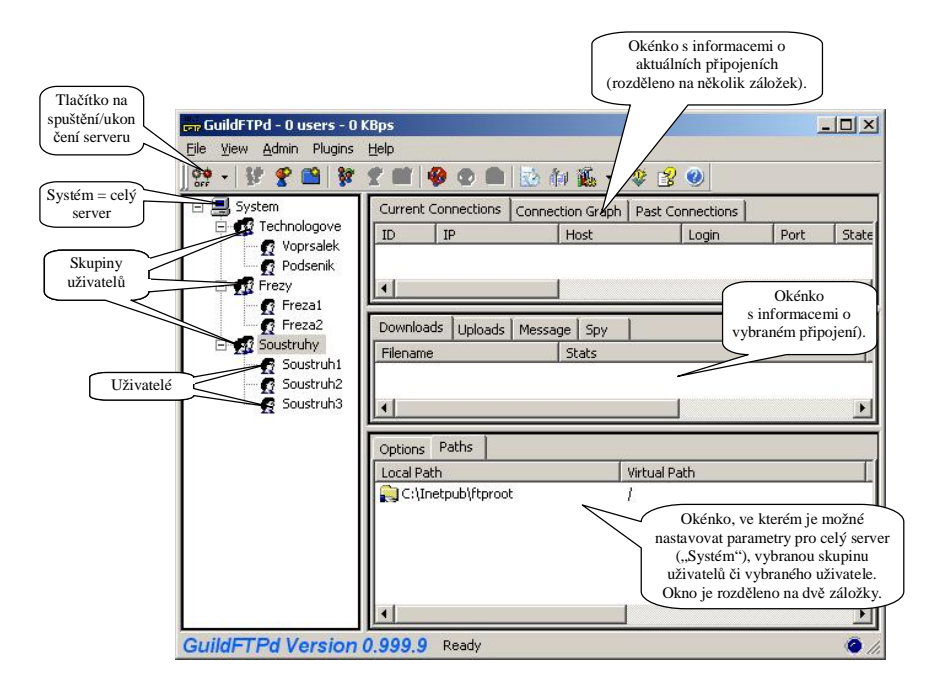

#### 3.4 Cesar FTP

Cesar FTP je v současnosti freewarový FTP server pro platformu Windows (Windows 9x/ME/NT/2000/XP), přičemž ve Windows 95 je nutné nejprve nainstalovat některé aktualizace (Winsock 2 a IE 4 nebo vyšší), které je možné volně stáhnout z webových stránek Microsoftu. Autor programu upozorňuje, že u dalších verzí přejde k sharewarové formě distribuce volně šiřitelné verze přestane podporovat.

Podobně, jako GuildFTPd, nabízí Cesar FTP server malý kód, bohatou funkční výbavu a snadnou konfiguraci. Navíc nabízí např. možnost vzdálené správy, nebo spouštění v režimu služby ve Windows NT/2000/XP.

#### 3.4.1 Instalace

Instalační soubor programu naleznete na CD, které je součástí dodávky adaptéru ETRANS. Aktuální verzi je možné získat přímo na WWW stránkách autorů: <u>http://www.aclogic.com</u>. Tam je také možné najít další informace k programu a kontakt na autory.

Instalace se zahájí spuštěním instalačního souboru CesarFTP.exe. Ve většině případů stačí přijmout všechna nabízená nastavení, jinak je potřeba pečlivě sledovat instrukce instalátoru, popř. hledat další informace na uvedených WWW stránkách.

#### 3.4.2 Prvotní konfigurace

Zde platí všechny obecné pokyny, které byly uvedeny v pokynech pro prvotní konfiguraci serveru GuildFTPd, viz. kapitola "GuildFTPd" – "Prvotní konfigurace".

Konfigurační dialog programu se spustí pomocí menu "Settings" – "Edit Server Options". Většinu parametrů je možné ponechat na jejich výchozích hodnotách. Snad jedinou úpravou, kterou bude vhodné provést, je volba automatického spuštění serveru po spuštění Windows. Na kartě "General" konfiguračního dialogu je potřeba zaškrtnout políčko "Launch on system start / install as a service (NT only)". Konfigurace se uloží stiskem tlačítka "OK".

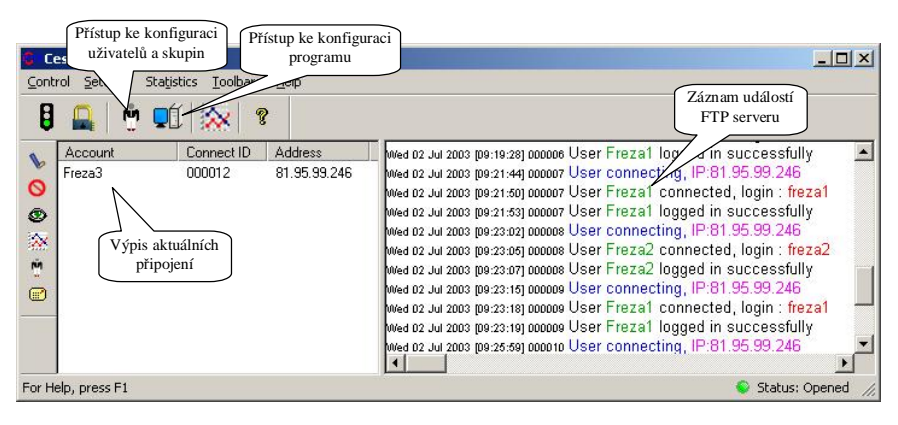

#### 3.4.3 Správa uživatelů a skupin

Program Cesar FTP umožňuje podrobné nastavování parametrů pro jednotlivé uživatele. Uživatele je možné sdružovat do skupin, společná nastavení pro všechny uživatele ve skupině je potom možné provádět pouze jednou pro celou skupinu. Možnost upravit individuálně libovolné nastavení uživatele zařazeného ve skupině zůstává zachována. Uživatel v nějaké skupině zařazen být může, ale nemusí. Uživatel je jednoznačně identifikován svým přihlašovacím jménem ("Login") a může, ale nemusí pro něj být vyžadováno heslo. Aby se ETRANS přihlásil jako odpovídající uživatel, je potřeba na něm nastavit příslušné uživatelské jméno FTP a heslo. Nejvýhodnější je, aby se každý ETRANS přihlašoval jako jiný uživatel.

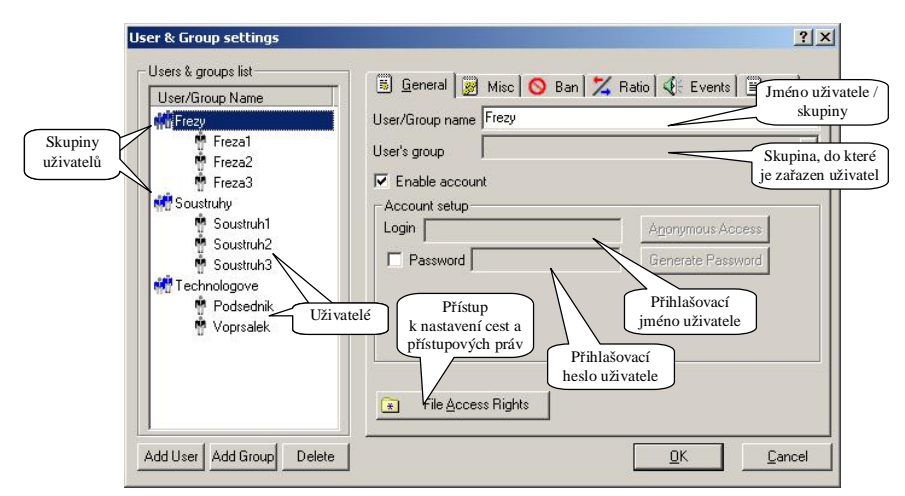

Doporučit lze následující postup konfigurace uživatelů a skupin:

- 1. Vytvořit požadované skupiny (zatím bez uživatelů).
- 2. Nastavit parametry pro všechny vytvořené skupiny.
- 3. Vytvořit jednotlivé uživatele a zařadit je do příslušných skupin.
- 4. V případě potřeby upravit nastavení pro jednotlivé uživatele (liší-li se od nastavení skupiny, do které je daný uživatel zařazen).

Vytvoření skupiny, nastavení vlastností pro skupinu:

- 1. Zobrazit konfigurační dialog uživatelů a skupin např. volbou z menu "Settings" "Edit Users & Groups".
- 2. Přidat novou skupinu stiskem tlačítka "Add Group".
- 3. Vyplnit jméno skupiny do políčka "User/Group Name".
- 4. Stiskem tlačítka "File Access Rights" otevřít "CesarFTP Browser", ve kterém se nastaví cesty a přístupová práva.

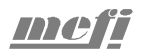

- 5. V horní části okna nalistovat adresář, který se bude používat k ukládání souborů pro danou skupinu uživatelů a pomocí levého tlačítka myši ho přetáhnout do dolní části okna.
- Nastavit daný adresář jako výchozí pro daného uživatele po kliknutí pravým tlačítkem myši na daný adresář v dolní části okna zvolit v zobrazeném menu "Set as default directory".
- 7. Nastavit přístupová práva k adresářům pro danou skupinu. V dolní časti okna se vybere kořenový adresář (pojmenován stejně, jako skupina) a v rámečcích "File access rights" a "Directories access rights" se nastaví požadovaná přístupová práva. Pro podadresáře je nejlepší ponechat výchozí nastavení, při kterém dědí přístupová práva z nadřazeného adresáře.
- 8. Změny se uloží uzavřením okna "CesarFTP Browser" a stiskem tlačítka "OK" dialogu "User & Group settings".

Vytvoření uživatele:

- 1. Zobrazit konfigurační dialog uživatelů a skupin např. volbou z menu "Settings" "Edit Users & Groups".
- 2. Vytvořit nového uživatele stiskem tlačítka "Add User".
- 3. Vyplnit jméno uživatele do políčka "User/Group Name".
- 4. V seznamu "User's Group" zvolit skupinu, do které má být uživatel zařazen. Uživatel nemusí být zařazen v žádné ze skupin, potom se zde nastaví "No group".
- 5. V rámečku "Account setup" vyplnit uživatelské jméno ("Login"), případně ještě heslo ("Password").
- 6. Pokud je uživatel zařazen ve skupině, je možné nechat zbývající parametry nevyplněny převezmou se z nastavení pro skupinu. V opačném případě je potřeba ještě přinejmenším nastavit cesty a přístupová práva pro daného uživatele. Postup je stejný jako pro skupinu.
- 7. Změny se uloží stiskem tlačítka "OK".

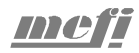

# 4 Obsah

| 1 | Kom    | unikační adaptér ETRANS                                | 2    |
|---|--------|--------------------------------------------------------|------|
|   | 1.1 (  | Co je ETRANS                                           | 2    |
|   | 1.2 (  | Dbsah balení                                           | 4    |
|   | 1.3 I  | Pohled na ETRANS                                       | 5    |
|   | 1.3.1  | LCD displej a klávesnice                               | 5    |
|   | 1.3.2  | Datový sériový port                                    | 5    |
|   | 1.3.3  | Řídící sériový port / paralelní rozhraní               | 6    |
|   | 1.3.4  | Indikátor stavu                                        | 6    |
|   | 1.4 \$ | Specifikace                                            | 7    |
|   | 1.5    | Varianty firmwaru                                      | 8    |
| 2 | Návo   | d na obsluhu                                           | 9    |
|   | 2.1 (  | Dvládání ETRANSu                                       | 9    |
|   | 2.1.1  | Verze bez klávesnice a displeje                        | 9    |
|   | 2.1.2  | Verze s klávesnicí a LCD displejem                     | 9    |
|   | 2.2 U  | Jvedení do provozu                                     | 10   |
|   | 2.2.1  | Konfigurace Ethernetu, TCP/IP a FTP                    | 10   |
|   | 2.2.2  | Konfigurace sériového rozhraní a komunikačního protoko | lu11 |
|   | 2.3 I  | Přehled voleb menu                                     | 12   |
|   | 2.3.1  | Hlavní menu ETRANSu                                    | 12   |
|   | 2.3.2  | Menu "Nastavení"                                       | 14   |
|   | 2.3.3  | Menu "Nastavení" - "Ethernet, IP, FTP"                 | 15   |
|   | 2.3.4  | Menu "Nastavení" - "Sériový port"                      | 17   |
|   | 2.3.5  | Menu "Nastavení" – "Sériový port" - "Rízení toku"      | 18   |
|   | 2.3.6  | Menu "Nastavení" – "Paralelní port"                    | 18   |
|   | 2.3.7  | Menu "Nastavení" – "Paralelní port" - "Parametry 1"    | 19   |
|   | 2.3.8  | Menu "Nastavení" – "Paralelní port" - "Parametry 2"    | 20   |
|   | 2.3.9  | Menu "Nastavení" – "Paralelní port" - "Parametry 3"    | 21   |
|   | 2.3.10 | Menu "Nastavení" – "Různé"                             | 21   |
|   | 2.3.11 | Menu "Nastavení" – "Firmware"                          | 23   |
|   | 2.4 (  | Chybové kódy                                           | 24   |
|   | 2.4.1  | Skupina chyb "Hardware"                                | 24   |
|   | 2.4.2  | Skupina cnyb "FTP 1"                                   | 25   |
|   | 2.4.3  | Skupina cnyb "FTP 2"                                   | 27   |
|   | 2.4.4  | Skupina cnyp "Data"                                    | 29   |
|   | 2.4.5  | Skupina cnyb "Ostatni"                                 |      |

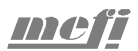

|   | 2.5   | Podporované protokoly       | 31 |
|---|-------|-----------------------------|----|
|   | 2.5.1 | Bez protokolu               | 31 |
|   | 2.5.2 | Pseudoprotokol              | 32 |
|   | 2.5.3 | Protokol "Heidenhain"       | 35 |
|   | 2.5.4 | Paralelní simulace          | 35 |
|   | 2.6   | Firmware                    | 36 |
|   | 2.6.1 | Verze firmwaru              | 36 |
|   | 2.6.2 | Nahrání firmwaru            | 37 |
| 3 | Soft  | ware                        | 42 |
|   | 3.1   | Konfigurace sítě ve Windows | 42 |
|   | 3.2   | TYPSoft FTP Server          | 42 |
|   | 3.2.1 | Instalace                   | 43 |
|   | 3.2.2 | Prvotní konfigurace         | 43 |
|   | 3.2.3 | Správa uživatelských účtů   | 44 |
|   | 3.2.4 | Ostatní volby programu      | 45 |
|   | 3.3   | GuildFTPd                   | 45 |
|   | 3.3.1 | Instalace                   | 45 |
|   | 3.3.2 | Prvotní konfigurace         | 46 |
|   | 3.3.3 | Správa uživatelů a skupin   | 46 |
|   | 3.4   | Cesar FTP                   | 49 |
|   | 3.4.1 | Instalace                   | 49 |
|   | 3.4.2 | Prvotní konfigurace         | 50 |
|   | 3.4.3 | Správa uživatelů a skupin   | 50 |
| 4 | Obs   | ah                          | 53 |
|   |       |                             | -  |

# Konfugurace ETRANSu

Do následující tabulky doporučujeme zaznamenat po instalaci a ověření funkčnosti nastavení ETRANSu.

| Parametr                     | Konfigurace |     |     |     | Změna konfigurace |     |     |     |
|------------------------------|-------------|-----|-----|-----|-------------------|-----|-----|-----|
| MAC adresa (=výrobní číslo)  |             |     |     |     |                   |     |     |     |
| IP adresa ETRANSu            |             |     |     |     |                   |     |     |     |
| IP adresa FTP serveru        |             |     |     |     |                   |     |     |     |
| IP adresa brány              |             |     |     |     |                   |     |     |     |
| Uživatelské jméno FTP        |             |     |     |     |                   |     |     |     |
| Heslo                        |             |     |     |     |                   |     |     |     |
| Protokol                     |             |     |     |     |                   |     |     |     |
| Sériový port:                |             |     |     |     |                   |     |     |     |
| Rychlost                     |             |     |     |     |                   |     |     |     |
| Parita                       |             |     |     |     |                   |     |     |     |
| Počet datových bitů          |             |     |     |     |                   |     |     |     |
| Počet stop bitů              |             |     |     |     |                   |     |     |     |
| SW řízení toku (XOn/XOff)    |             |     |     |     |                   |     |     |     |
| HW řízení toku:              | RTS         | CTS | DSR | DTR | RTS               | CTS | DSR | DTR |
| Přípona STX/WTX              |             |     |     |     |                   |     |     |     |
| Předpona 1 / Předpona 2      |             |     |     |     |                   |     |     |     |
| Prodleva vysílání/příjem:    |             |     |     |     |                   |     |     |     |
| Timeout 1. znak/další znaky: |             |     |     |     |                   |     |     |     |
| Délka DATA PLATNÁ            |             |     |     |     |                   |     |     |     |
| Prodleva délky simulace      |             |     |     |     |                   |     |     |     |
| Zpoždění DPL po START        |             |     |     |     |                   |     |     |     |
| Délka 0 mezi znaky           |             |     |     |     |                   |     |     |     |
| Posunutí začátku             |             |     |     |     |                   |     |     |     |
| Blanků za koncem             |             |     |     |     |                   |     |     |     |
| Posun při vyjetí             |             |     |     |     |                   |     |     |     |
| Zacyklení programu           |             |     |     |     |                   |     |     |     |
| Simulace krátký START        |             |     |     |     |                   |     |     |     |
| Simulace GRIESHEIM           |             |     |     |     |                   |     |     |     |
| DATA PLATNÁ při čekání       |             |     |     |     |                   |     |     |     |
| Příznak TALLY-C30            |             |     |     |     |                   |     |     |     |
| 0 při čekání                 |             |     |     |     |                   |     |     |     |
| FER203 simulace –C30         |             |     |     |     |                   |     |     |     |
| Obrácená DATA PLATNÁ         |             |     |     |     |                   |     |     |     |
| Simulace CONSUL vzad         |             |     |     |     |                   |     |     |     |
| Obrácený START               |             |     |     |     |                   |     |     |     |
| Obrácená DATA                |             |     |     |     |                   |     |     |     |
| Směr simulace pro C30        |             |     |     |     |                   |     |     |     |
| Zpět – předešlý znak         |             |     |     |     |                   |     |     |     |
| Nulování CRDY                |             |     |     |     |                   |     |     |     |
| Vložení blanků               |             |     |     |     |                   |     |     |     |

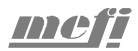

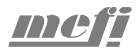